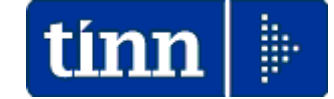

# Guida Operativa

# Implementazioni nuova Release Procedura

# PAGHE Rel. 5.0.4.6

Data rilascio: 27 Aprile 2016

# Sintesi Argomenti Rel. Paghe 5046

Lo scopo che si prefigge questa guida è quello di documentare le implementazioni introdotte nella Rel.5046.

# 🖐 Attenzione !!:

| ARGOMENTO                                                 | Adempimenti in scadenza !!                                                                                                    |
|-----------------------------------------------------------|----------------------------------------------------------------------------------------------------|
| Circolare RGS<br>n° 13<br>del 15-04-2016<br>Conto Annuale | <ul> <li>La Ragioneria Generale dello Stato con circolare:</li> <li>13 del 15-04-2016</li> <li>ha emanato le disposizioni per la compilazione del Conto Annuale 2015.</li> <li>Riferirsi alle apposite guide predisposte.</li> </ul> |

Guida operativa Conto Annuale 2015

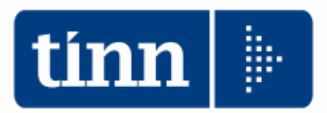

# GUIDA OPERATIVA Conto Annuale 2015

La presente guida contiene le indicazioni utili alla compilazione dei prospetti di cui si compone il nuovo CONTO ANNUALE 2015 e più precisamente delle tabelle "economiche" n. 12-13-14..

| ARGOMENTO                | 0       |
|--------------------------|---------|
| ADDIZIONALI<br>REGIONALI | ≻ Adegu |

## **OPERAZIONI OBBLIGATORIE !!**

Adeguare addizionale Regionale Sardegna

# Addizionale Regionale Sardegna

Questa funzione è presente nel menù:

Tabelle Generali

Con la dicitura:

Tabella addizionali regionali

#### o Implementazioni:

✓ Segnalazione variazione

#### o Azioni Richieste

✓ Eseguire la manutenzione come riportato nella successiva maschera video.

| 🚥 Regioni                                                                                                    |                                                                                                    |                  |                     |
|----------------------------------------------------------------------------------------------------|----------------------------------------------------------------------------------------------------|------------------|---------------------|
| I4 4                                                                                                    | <b>&amp;</b>                                                                                                    |                  | Esci                |
| Anno 2016 C                                                                                                    | odice regione 15                                                                                                    |                  | 2                   |
| Descrizione SARDEGNA                                                                                                    |                                                                                                    |                  |                     |
| Cred.IRAP 0                                                                                                    | ?                                                                                                    |                  |                     |
| Cred.ADDIZ.                                                                                                    | ?                                                                                                    |                  |                     |
| Presenza di addizionale re<br>Reddito al di sotto del qua<br>Presenza di fasce privilegi<br>Reddito massimo entro il q<br>• Addizionale aggiuntiv | gionale aggiuntiva<br>le la maggiorazione non è dovuta<br>ate che non pagano la maggiorazione<br>uale è applicabile l'esenzione per fasce p<br>a applicata a scaglioni | 0<br>rivilegiate | 0<br>ero reddito    |
| Deservative Constitute                                                                                                    |                                                                                                    | Develop          |                     |
|                                                                                                    | 0.95%                                                                                                    | -0.28            | <u> </u>            |
| 2 13000                                                                                                    | 1,20%                                                                                                    | -0,03            |                     |
| 3 27000                                                                                                    | 2,70%                                                                                                    | 1,47             | -                   |
| 4 20000                                                                                                    | 3,20%                                                                                                    | 1,97             |                     |
| 5 999999999                                                                                                    | 3,33%                                                                                                    | 2,1              |                     |
|                                                                                                    |                                                                                                    |                  | <b>~</b>            |
| <u>N</u> uovo F8 <u>E</u> dita F5                                                                                                    | Cancella F6 Aggiorna F9                                                                                                    |                  | A <u>n</u> nulla F7 |

| ARGOMENTO                                | OPERAZIONI OBBLIGATORIE !!                                                                                                    |
|------------------------------------------|----------------------------------------------------------------------------------------------------|
| Aggiornamento<br>Addizionali<br>Comunali | <ul> <li>SOLO se non è stato possibile eseguire l'aggiornamento con la precedente funzione già rilasciata con la Rel_5045, con questa Rel_5046 è stato previsto l'aggiornamento automatico delle addizionali anche da un formato "TXT" oltre che "Excel"</li> <li>➢ Aggiornamento addizionali comunali nell'anno.</li> <li>In questo modo si superano quelle situazioni in cui non sono disponibili programmi per la gestione di file excel o comunque quelli disponibili non sono compatibili.</li> </ul> |

## Aggiornamento addizionali comunali dell'anno

Questa funzione è presente nel menù:

- Elaboraz.annuali
  - o Addizionali Irpef

Con la dicitura:

#### > Aggiornamento addizionali comunali dell'anno

- o Implementazioni:
  - Aggiornamento come da ultime pubblicazioni Agenzia delle Entrate anche in formato "TXT".

#### o Azioni Richieste

 $\checkmark$ 

- ✓ Se non si dispone di alcun programma per la gestione di file excel o quelli disponibili non sono compatibili DISATTIVARE l'indicatore "Importa da file excel".
  - Attendere alcuni minuti fino alla presentazione del messaggio:
  - Aggiornamento addizionali comunali 2016 concluso
- ✓ Eseguire i riscontri del caso anche tramite accesso al sito www.finanze.it.

| 🎟 Import addizionali comunali        | dell'anno                   |                        |               |
|--------------------------------------|-----------------------------|------------------------|---------------|
| 1 ENTE DI PROVA                      |                             |                        |               |
| Limiti inf                           | eriori                      | Limiti superiori       |               |
|                                      |                             |                        |               |
|                                      |                             |                        |               |
|                                      |                             |                        |               |
| Anno di elaborazione                 | 2016                        |                        |               |
|                                      |                             |                        |               |
| Nome File addizionali comunali excel | D:\PROGRAMMI\TINN\RISORSE_U | IMANE\PAGHE_2\Aliquote | e_2016.xls 🔁  |
| Nome File addizionali comunali txt   | D:\PROGRAMMI\TINN\RISORSE_U | IMANE\PAGHE_2\addizior | nale_2016.t 🕞 |
|                                      | ,                           |                        |               |
|                                      |                             |                        |               |
|                                      |                             |                        |               |
|                                      | 🥅 Importa da file excel     |                        |               |
|                                      |                             |                        |               |
|                                      |                             |                        |               |
|                                      |                             |                        |               |
|                                      | U%                          | <u></u>                | Avvio 📔 Esci  |

| ARGOMENTO               | <b>OPERAZIONI OBBLIGATORIE !!</b>                               |
|-------------------------|-----------------------------------------------------------------|
| ADDIZIONALI<br>COMUNALI | <ul> <li>Controllo addizionale comune di NERETO (TE)</li> </ul> |

# Addizionali Comunali

Questa funzione è presente nel menù:

Tabelle Generali

Con la dicitura:

#### Tabella addizionali regionali

#### o Azioni Richieste

✓ Controllo corretta impostazione fascia di esenzione Comune di Nereto (TE).

| 🚥 Gestione tabella comuni                                                                               |
|----------------------------------------------------------------------------------------------------|
|                                                                                                    |
| Provincia TE Comune NERETO                                                                              |
| Regione ABRUZZO                                                                                         |
| CAP 64015 Codice Belfiore F870 Codice ISTAT 67031                                                       |
| Fascia di esenzione     € 10.000,00     Percentuale unica     € 0,80     Data ult.aggion     14/04/2016 |
| In caso non si applichi una percentuale unica, indicare :                                               |
| Addizionale applicata a scaglioni di reddito     Percentuale massima applicata sull'intero reddito      |
| Progressivo Percentuale Scaglione di reddito                                                            |
|                                                                                                    |
|                                                                                                    |
|                                                                                                    |
|                                                                                                    |
|                                                                                                    |
|                                                                                                    |
| Nuovo F8 Edita F5 Cancella F6 Aggiorna F9 Annulla F7                                                    |

| ARGOMENTI                                                                                                    | Implementazioni Varie (1 di 2)                                                                                                    |
|----------------------------------------------------------------------------------------------------|----------------------------------------------------------------------------------------------------|
| Gestione Risorse Umane<br>- Incarichi, Assenze,<br>Part-Time                                                                                | Nelle varie gestioni è stato introdotto l'ordinamento degli elementi dal più<br>recente al meno recente. In questo modo nel caso per esempio di più periodi di<br>assenza, sarà proposto come primo elemento quello più recente e in ordine<br>decrescente di data gli altri elementi.                                                                                                   |
| Gestione Risorse Umane<br>- Adesioni sindacali                                                                                              | <ul> <li>Riportati in visualizzazione anche il codice e la descrizione del creditore.</li> </ul>                                                                                                    |
| Gestione Risorse Umane<br>Familiari x Detrazioni<br>- Configurazione fiscale                                                                | <ul> <li>Abilitato controllo anche su Configurazione fiscale da Familiari per Detrazioni:</li> <li>Se presente una % IRPEF da applicare anche su conguaglio viene segnalato di abilitare anche il flag su "Maggiore Aliquota".</li> </ul>                                                                                                    |
| Calcolo arretrati<br>stipendiali<br>- Stampa arretrati                                                                                      | Nel caso di impostazione nei criteri di selezione di una sola mensilità di<br>erogazione, la stessa informazione, per evitare ridondanze, non viene riportata<br>nel prospetto di "Stampa arretrati per dipendente".                                                                                                    |
| Controlli su cedolino<br>- controlli di validità dei<br>cedolini                                                                            | <ul> <li>Modificato controllo per:         <ul> <li>Confronto con cedolini mese precedente: dipendenti elaborati nella precedente mensilità ma non in quella attuale (e viceversa).</li> </ul> </li> <li>Ora nel controllo di presenza del cedolino nel mese attuale viene validato anche il cedolino del dipendente senza alcuna voce (solo testata cedolino) (e viceversa).</li> </ul> |
| Controlli su cedolino<br>- controllo voci inserite<br>nel mese                                                                              | <ul> <li>Introdotto ulteriore criterio di ordinamento:</li> <li>o Voce/Dipendente Alfabetico</li> </ul>                                                                                                    |
| Stampa Cedolini<br>Riepiloghi<br>- Stampa riepilogo<br>cedolini con totali                                                                  | Introdotti ulteriori criteri di selezione/inclusione/esclusione anche per Settori<br>Statistici Dipendenti.                                                                                                    |
| Collegamento con<br>Contabilità Finanziaria:<br>- Creazione Proposta<br>Mand./Rev.                                                          | Introdotti ulteriori criteri di selezione/inclusione/esclusione anche per Settori<br>Statistici Dipendenti.                                                                                                    |
| Collegamento con<br>Contabilità Finanziaria:<br>- Manutenzione Proposta<br>Mand./Rev.                                                       | Introdotto in visualizzazione e nella griglia di ricerca anche il Codice esteso<br>Piano dei Conti. In questo modo si avrà immediata corrispondenza sul CPdC<br>utilizzato e/o da ricercare.                                                                                                    |
| Collegamento con<br>Contabilità Finanziaria:<br>- Aggiornamento<br>proposta con i codici<br>piano dei conti legati ai<br>capitoli           | Adeguamento funzione con creazione del file di "log" nel caso si riscontrino delle<br>impossibilità ad operare                                                                                                    |
| Collegamento con<br>Contabilità Finanziaria:<br>- Controllo Codice Piano<br>dei Conti dei Capitoli<br>della Proposta Mandati /<br>Reversali | <ul> <li>Nuova funzione per controllo delle movimentazioni presenti in Proposta Mandati<br/>e Reversali con indicazione di CPdC relativamente ad ogni singolo<br/>Capitolo/Articolo così come configurato per CPdC in Contabilità Finanziaria.</li> <li>Una ulteriore funzione è prevista anche per il controllo utilizzo CPdC sugli<br/>Impegni.</li> </ul>                             |
| Collegamento con<br>Contabilità Finanziaria:<br>- Sostituzione Determina,<br>Impegno, Liquidazione                                          | Nuova funzione per sostituzione rapida di un provvedimento (evidentemente non correttamente già impostato in precedenza) sulla Proposta Mandati e Reversali.                                                                                                    |

→ segue a pagina successiva →

← segue da pagina precedente ←

| ARGOMENTI                                                                                                   | Implementazioni Varie (2 di 2)                                                                                                    |
|----------------------------------------------------------------------------------------------------|----------------------------------------------------------------------------------------------------|
| Elaboraz.Annuali -<br>Detrazioni di imposta:<br>- Stampa dipendenti con<br>detraz.per familiari a<br>carico | <ul> <li>Introdotti in stampa anche i campi:</li> <li>Data, Comune e Provincia di Nascita</li> <li>Indicatore di "Detrazione 100% per affidamento figli".</li> </ul>                                                                                                    |
| Manutenzione:<br>Cruscotto di Calcolo:<br>- Costo Dipendenti<br>- Costo Orario/Giorn/Tot.                   | <ul> <li>Cruscotto di calcolo del costo dipendenti:</li> <li>Cruscotto di calcolo del costo orario/giornaliero/totale dipendenti         <ul> <li>Introdotto indicatore anche per qualifica "Previdenziale"</li> <li>0 = T.IND INADEL</li> <li>1 = T.IND TFR</li> <li>2 = T.IND OPTANTE (ecc)</li> </ul> </li> </ul>                                                                                                    |
| Manutenzione:<br>- Cruscotto per calcolo<br>differenze tra due<br>categorie e/o posizioni<br>economiche.    | Nuova funzione di utilità per calcolo differenze tra due categorie e/o posizioni economiche.                                                                                                    |
| Manutenzione:<br>- Manutenzione<br>progressivi Altri Enti +<br>progressivi TS                               | <ul> <li>Rilascio definitivo della funzione di:         <ul> <li>Manutenzione progressivi Altri Enti + progressivi TS</li> </ul> </li> <li>Con questa funzione ora sarà più agevole inserire i "redditi" erogati da altri Enti con il trattamento automatico (inserimento/modifica/storno, ecc) sulla gestione dei "Progressivi Fiscali" già oggetto di aggiornamento della funzione di "Archiviazione Mensile".</li> </ul> |
| Adempimenti INPS + ex<br>INPDAP:<br>- UniEMens                                                              | Per agevolare l'accesso alla procedura TINN UniEMens è stato abilitato<br>l'accesso configurabile e diretto.                                                                                                    |

#### **IMPLEMENTAZIONI VARIE**

#### Gestione Risorse Umane: Incarichi, Assenze, Part-Time

(1 di 1)

Questa funzione è presente nel menù:

> Anagrafica

o Risorse Umane

Con la dicitura:

#### > Anagrafica completa e/o (Incarichi, Assenze, Part-Time)

#### o Implementazioni:

Nelle varie gestioni è stato introdotto l'ordinamento degli elementi dal più recente al meno recente. In questo modo nel caso per esempio di più periodi di assenza, sarà proposto come primo elemento quello più recente e in ordine decrescente di data gli altri elementi.

| 🚥 Anagrafi                         | ca Dipendenti - Assenze                                                                                        |                           |                          |                     |
|------------------------------------|----------------------------------------------------------------------------------------------------|---------------------------|--------------------------|---------------------|
| <b>I A</b>                         | ► ▶ ► <b>¾</b> ∅ ∅ ∅ ₽ ⋟                                                                                       |                           |                          | Esci                |
| Cod. ente                          | 1                                                                                                    |                           |                          | <b>S</b>            |
| Anno                               | 2016 Cod. dipendente                                                                                           |                           |                          |                     |
| Posizione                          | Descrizione posizioni particolari                                                                              | Data Inizio               | Data Fine                | ^                   |
| ASP010                             | ASPETTATIVA ART.42 DLGS 151/2001                                                                               | 29/03/2016                | 06/05/2016               |                     |
| ASP010                             | ASPETTATIVA ART.42 DLGS 151/2001                                                                               | 18/01/2016                | 27/01/2016               |                     |
| ASP010                             | ASPETTATIVA ART.42 DLGS 15172001                                                                               | 28/12/2015                | 31/12/2015               |                     |
| ASP010                             | ASPETTATIVA ART.42 DLGS 15172001                                                                               | 01/12/2015                | 04/12/2015               |                     |
| ASP010                             | ASPETTATIVA ART.42 DLGS 15172001                                                                               | 17/11/2015                | 18/11/2015               |                     |
| ASP010                             | ASPETTATIVA ART.42 DLGS 15172001                                                                               | 28/10/2015                | 30/10/2015               |                     |
| ASP010                             | ASPETTATIVA ART.42 DLGS 15172001                                                                               | 19/10/2015                | 23/10/2015               |                     |
| ASP010                             | ASPETTATIVA ART.42 DLGS 15172001                                                                               | 30/09/2015                | 02/10/2015               |                     |
| ASP010                             | ASPETTATIVA ART.42 DLGS 15172001                                                                               | 03/09/2015                | 04/09/2015               |                     |
| ASP010                             | ASPETTATIVA ART.42 DLGS 151/2001                                                                               | 17/08/2015                | 21/08/2015               | <b>~</b>            |
| Cod ASP01                          | 0 ASPETTATIVA ART.42 DLGS 151/2001                                                                             | 📔 Giorni                  | 0 Importo                | € 1.797,69          |
| Inizio 29/03/                      | 2016 Fine 06/05/2016 Prima scad 06/05/201                                                                      | 6 Data reg. 12/04/2       | 2016 Data recup. 01      | /04/2016            |
| Nota                               |                                                                                                    |                           |                          |                     |
| (Inserire i gior<br>caso la data i | ni solo in caso di assenze per maternità a ore. Le ore va<br>nizio e fine devono appartenere allo stesso mese) | nno rapportate a giorni c | on massimo 3 decimali. I | n questo            |
| <u>N</u> uovo F8                   | Edita F5 Cancella F6 Aggiorna F9                                                                               |                           |                          | A <u>n</u> nulla F7 |

#### **Gestione Risorse Umane: Adesioni Sindacali**

Questa funzione è presente nel menù:

- > Anagrafica
  - o Risorse Umane

#### Con la dicitura:

#### > Anagrafica completa e/o (Adesioni al sindacato)

#### o Implementazioni:

✓ Riportati in visualizzazione anche il codice e la descrizione del creditore.

|                                                                                                    | Gestione ad                                             | desioni al sir                                                                                                    | ndacato                            |                                                                     |                       |                     |                     |
|----------------------------------------------------------------------------------------------------|---------------------------------------------------------|----------------------------------------------------------------------------------------------------|------------------------------------|---------------------------------------------------------------------|-----------------------|---------------------|---------------------|
|                                                                                                    | I                                                       |                                                                                                    |                                    |                                                                     |                       |                     | 📔 Esci              |
|                                                                                                    | Cod. ente ENTE DI PROVA                                 |                                                                                                    |                                    |                                                                     |                       |                     | 1                   |
|                                                                                                    | Anno 20                                                 | 016 Cod. diper                                                                                                    | ndente 40                          | - 📔 DOI                                                             | MENI                  | DANIELA             |                     |
|                                                                                                    | Sindacato D                                             | )ata Inizio                                                                                                    | Data Fine                          | Data                                                                | Registrazione         | Prima scadenza      |                     |
|                                                                                                    | ▶ <u></u> 60                                            | 1/01/2015                                                                                                    | 31/12/9999                         | 01/03                                                               | /2015                 |                     |                     |
|                                                                                                    |                                                         |                                                                                                    |                                    |                                                                     |                       |                     |                     |
|                                                                                                    |                                                         |                                                                                                    |                                    |                                                                     |                       |                     |                     |
|                                                                                                    |                                                         |                                                                                                    |                                    |                                                                     |                       |                     |                     |
|                                                                                                    |                                                         |                                                                                                    |                                    |                                                                     |                       |                     |                     |
|                                                                                                    |                                                         |                                                                                                    |                                    |                                                                     |                       |                     |                     |
|                                                                                                    |                                                         |                                                                                                    |                                    |                                                                     |                       |                     |                     |
|                                                                                                    | l<br>Sindaosta                                          | 6 TRATE                                                                                                    |                                    |                                                                     | a                     |                     |                     |
|                                                                                                    | Dista Inizia 01/01                                      | 1/2015 D                                                                                                    | AND TA SINDALA                     |                                                                     | )<br>ha wa a 01703720 | 115 Drive wood      |                     |
|                                                                                                    | Data Inizio (0170                                       |                                                                                                    |                                    |                                                                     |                       |                     |                     |
|                                                                                                    | Impltrattise non ci                                     | e calcolo autom                                                                                                    | natico E U,                        | Cred 71                                                             | CGU                   | NUTA SINDALALE (1%  | a) Call             |
|                                                                                                    |                                                         |                                                                                                    |                                    | 0.00.                                                               |                       |                     |                     |
|                                                                                                    |                                                         |                                                                                                    |                                    |                                                                     |                       |                     |                     |
| I Gestione tabella                                                                                                    | Sindacati                                               |                                                                                                    |                                    |                                                                     |                       |                     | A <u>n</u> nulla F7 |
| Gestione tabella                                                                                                    | Sindacati                                               | 20 <b>2</b> 0                                                                                                    | 2 💊                                |                                                                     |                       |                     | A <u>n</u> nulla F7 |
| Gestione tabella                                                                                                    | Sindacati                                               | ž 🐼 🔎 🤶<br>Dacale cgil (0                                                                                                    | 2. 💊                               |                                                                     |                       |                     | A <u>m</u> ulla F7  |
| Sindacato 33001                                                                                                    | Sindacati  Image: Sindacati  TRATTENUTA SIN  TRATTENUTA | Z 🕢 🔎 🤐                                                                                                    | 2. 💊<br>D,80%)<br>GIL (0,80%)      |                                                                     |                       |                     | Annulla F7          |
| Sindacato                                                                                                    | Sindacati                                               | Z 🖉 P Q<br>DACALE CGIL (C<br>A SINDACALE CC<br>I.L.                                                                                                    | ),80%)<br>Gil (0,80%)              |                                                                     | (Cre                  | Esci Esci           | A <u>n</u> nulla F7 |
| Sindacato                                                                                                    | Sindacati                                               | DACALE CGIL (C<br>A SINDACALE CC<br>I.L.                                                                                                    | 2. 💊<br>0,80%)<br>GIL (0,80%)      |                                                                     | (Cre                  | Esci                | A <u>n</u> nulla F7 |
| Sindacato                                                                                                    | Sindacati                                               | Z ⊘ 🔎 💭<br>DACALE CGIL (C<br>A SINDACALE CO<br>I.L.<br>SIII 🗖                                                                                                    | 2. S<br>D,80%)<br>GIL (0,80%)      | Voce                                                                | (Cre                  | Esci                | A <u>n</u> nulla F7 |
| Sindacato                                                                                                    | Sindacati                                               | Image: Contract of the contract of the contra | 2) 💊<br>0,80%)<br>Gill (0,80%)     | Voce 93001                                                          | (Cre                  | Esci                | A <u>n</u> nulla F7 |
| Constraint       Constraint         Voce       93001         Crea due righe di tratte         Codice       Descrizi         1       TRATT         2       TRATT         3       TRATT                                                                                             | Sindacati                                               | Image: Sindacale cgil (0)           Sindacale cgil (0)           Sindacale cgil (0)           Cgil (0)           Cgil (0)           Ull (0)           Ull (0)                                                                                                    | 2.<br>D,80%)<br>GIL (0,80%)        | Voce<br>93001<br>93011<br>93021                                     | (Cre                  | Esci                | A <u>n</u> nulla F7 |
| Crea due righe di tratte                                                                                                    | Sindacati                                               | Image: Control of the control of the contro       | 2) 💊<br>0,80%)<br>GIL (0,80%)      | Voce<br>93001<br>93011<br>93021<br>93023<br>93023                   | (Cre                  | Esci                | A <u>n</u> nulla F7 |
| Come control         Sindacato         Voce         93001         Crea due righe di tratte         Codice         Descrizi         1         TRATT         3         TRATT         4         TRATT         5         TRATT         6         TRATT                                | Sindacati                                               | Image: Control of the control of the contro       | 2. Solution (0.80%)<br>GiL (0.80%) | Voce<br>93001<br>93011<br>93021<br>93023<br>93073<br>93002          | (Cre                  | Esci                | A <u>n</u> nulla F7 |
| Codice       Description         Crea due righe di tratte         Crea due righe di tratte         Codice       Description         1       TRATT         2       TRATT         3       TRATT         4       TRATT         5       TRATT         6       TRATT                   | Sindacati                                               | Image: Control of the control of the contro       | 2) Solo (0,80%)                    | Voce<br>93001<br>93011<br>93021<br>93023<br>93023<br>93073<br>93002 | (Cre                  | Esci Ki             | A <u>n</u> nulla F7 |
| Come control         Sindacato         Voce       93001         Crea due righe di tratte         Codice       Descriz         1       TRATT         2       TRATT         3       TRATT         4       TRATT         5       TRATT         6       TRATT                         | Sindacati                                               | Image: Control of the control of the contro       | 2.<br>D,80%)<br>GIL (0,80%)        | Voce<br>93001<br>93011<br>93021<br>93023<br>93073<br>93002          | (Cre                  | Esci                | A <u>n</u> nulla F7 |
| Codice       Description         Crea due righe di tratte         Codice       Description         Codice       Description         TRATT       3         TRATT       5         TRATT       6                                                                                     | Sindacati                                               | Image: Control of the control of the contro       | 2) (v)<br>0,80%)<br>Gill (0,80%)   | Voce<br>93001<br>93011<br>93021<br>93023<br>93023<br>9373<br>93002  | (Cre                  | Esci Esci           | A <u>n</u> nulla F7 |
| Constraint       Constraint         Sindacato       I         Voce       93001         Crea due righe di tratte         Codice       Descrizi         I       TRATT         2       TRATT         3       TRATT         4       TRATT         5       TRATT         6       TRATT | Sindacati                                               | Image: Sind Acale coll (0)           A SIND ACALE COLL           A SIND ACALE COLL           A SIND ACALE COLL           A SIND ACALE COLL           COLL                                                                                                    | 2.<br>D,80%)<br>GIL (0,80%)        | Voce<br>93001<br>93011<br>93021<br>93023<br>93002                   |                       | Esci Esci           | A <u>n</u> nulla F7 |
| Codice       Description         Crea due righe di tratte         Codice       Description         1       TRATT         2       TRATT         3       TRATT         5       TRATT         6       TRATT                                                                          | Sindacati                                               | Image: Constraint of the second second seco      | 2. Solve 1                         | Voce<br>93001<br>93011<br>93023<br>93073<br>93002                   | (Cre                  | Esci Ki<br>editore) | A <u>mulla</u> F7   |
| Sindacato                                                                                                    | Sindacati                                               | 2 2 2 2 2 2 2 2 2 2 2 2 2 2 2 2 2 2 2                                                                                                    | 2.<br>D,80%)<br>GIL (0,80%)        | Voce<br>93001<br>93011<br>93023<br>93023<br>93002                   |                       | Esci                | Agnulla F7          |

(1 di 1)

#### **Gestione Risorse Umane: Configurazione Fiscale**

< ► > ► **⊗** ⊘ ⊘ ⊘ ₽ ⊇ **>** 0m

3a 01/04/199

Figlio < 3 anni

1 12 Pe

EAR

CF

Primo Figlio C Figlio

Età 18 0

Figlio al pr

Forza delt. 1200 Euro

F9 1 Rec.Fam/

Detraz

FAB

BARST98D01E058Y

BD01L 00DE0E058P

6 FBAFBA60A01L103C

Nuovo F8 Edita F5 Cancella F6

% per detrazione 1200 Euro:

(1 di 1)

Se Te

par. 🎗 detr.

Conf. fiscale

ca Fam Agnulla F

NEST

#### Questa funzione è presente nel menù:

- > Anagrafica
  - o Risorse Umane

#### Con la dicitura:

Familiari x Detrazioni

#### o Implementazioni:

✓ Abilitato controllo anche su Configurazione fiscale da Familiari per Detrazioni che se presente una % IRPEF da applicare anche su conguaglio viene segnalato di abilitare anche il flag su "Maggiore Aliquota".

#### o Azioni Richieste

✓ Verificare eventuali situazioni pregresse.

| Anagrafica dipendenti - Configurazione fiscale                                                                                                    |
|----------------------------------------------------------------------------------------------------|
| Cod. ente 1 ENTE DI PROVA                                                                                                    |
| Cod. dipendente 40 DOMENI DANIELA                                                                                                    |
| CONFIGURAZIONE IRPEF         Codice Tributo + detrazioni         Cod.IRPEF <> 1001       0       Eventi Eccezionali (CU)       Casi particolari (CU)       Regime agevolato LSU         % IRPEF da appl.       38,0000       Applicare magg. aliquota anche su conguaglio?       Applicazione maggiore aliquota?         Detraz.x tipo reddito?       ✓       Detraz.su redd.presunto?       Redd.presunto su conguaglio?       Imp.minimo detraz.x periodo lavoro?         Reddito presunto complessivo       € 0,00       Quota redd.presunto da aggiungere al reddito dell'Ente       € 50,000,00         No sostegno x contribuenti a basso reddito       Sospensione versamenti Tributari       Tratt.tributi sosp.tramite Ente         Applicazione art. 1 decreto legge 66/2014       ✓       Redd.da aggiungere al reddito dell'Ente per L.66/2014       € 0,00         Fascia di appartenenza per il calcolo delle detrazioni per tipo di reddito       Forzare calcolo conguaglio       Forzare calcolo conguaglio         Conguaglio       Tipologia pagamento conguaglio dopo dicembre       C in una unica soluzione       G oon stimendi successivi |
| Rateizzazione addizionali irpef + ind. appl.addizz       Appartenenza a fascia privilegiata per calcolo add.regionale         Forzare calcolo addizionali                                                                                                    |
| TFS/TFR Ente       % TFS/TFR       Data Inizio       15/09/1973       % di assoggettamento all'IRAP       80         X Annulla       V OK                                                                                                    |
| INFORMAZIONE  Inserita aliquota fiscale, verificare se deve essere attivato il flag maggiore aliquota.  OK                                                                                                    |

#### Calcolo arretrati stipendiali: Stampa arretrati

Questa funzione è presente nel menù:

- Elaboraz.Mensili
  - o Calcolo arretrati stipendiali

Con la dicitura:

> Stampa arretrati

#### o Implementazioni:

 Nel caso di impostazione nei criteri di selezione di una sola mensilità di erogazione, la stessa informazione, per evitare ridondanze, non viene riportata nel prospetto di "Stampa arretrati per dipendente".

| ºmm Calcolo arretrati - Stampa arretrati                                                       |                  |                 |
|------------------------------------------------------------------------------------------------|------------------|-----------------|
|                                                                                                | 🖺 <u>S</u> tampa | <u><u> </u></u> |
| Ente 1 ENTE DI PROVA                                                                           |                  |                 |
| Criteri di selezione                                                                           |                  |                 |
| Da codice dipendente 0 A dipendente 9999999                                                    | 60               |                 |
| Da codice voce 0 4 voce 99999                                                                  | 60               |                 |
| Da perido competenza 1950 文 1 文 A periodo competenza 2016 文                                    | 4 🔹              |                 |
| Da cedolino 2016 文 4 文 0 文 A cedolino 2016 文                                                   | 4 单 0 单          |                 |
| Ordinamento per<br>© Dipendente © Voce<br>Escludere i dipendenti già trasferiti sui cedolini Г |                  |                 |
|                                                                                                | 🔽 Antepr         | ima di stampa   |

| 15/04  | 4/2016 10.09.04      | ENTE DI PROVA         | STAMPA     | ARR      | ETR    | ATI PE       | R DIP       | ENDENTE           |               |                    |           |       | Pag.       | 1    |
|--------|----------------------|-----------------------|------------|----------|--------|--------------|-------------|-------------------|---------------|--------------------|-----------|-------|------------|------|
| Casta  | Descriptions         |                       | Deviada Ca |          | Carlas |              |             | Data Fire         |               |                    |           |       |            |      |
| Codice |                      | DUE                   | Periodo Co | mpetenza | Cedoii | no Erog.     | Data Inizio | Data Fine         | 0.00 0.00 0.0 | le des artes artes | 0.00 0.00 | 0.00  | Detel XIII | 0.00 |
| 3/1    | 1E31                 | 502                   | GG/Ore la  | 7. 0,00  | 0,00 ( | Giore retrio | . 0,00      | 0,00 GG/Sett INPS | 0,00 0,00 0,0 | indap/11/11s       | 0,00 0,00 | 0,00  | Rater Alli | 0,00 |
| 62001  | XIII° MENSILITA' AP  |                       | 2015       | 0        |        |              | 01/12/2015  | 31/12/2015        | 26,00         | 0,00               | 25        | 3,89  | 1          | 0,00 |
| 62001  | XIII° MENSILITA' AP  |                       | 2015       | 0        |        |              | 01/12/2015  | 31/12/2015        | 26,00         | 0,00               |           | 1,90  | I          | 0,00 |
| 62001  | XIII° MENSILITA' AP  |                       | 2015       | 0        |        |              | 01/12/2015  | 31/12/2015        | -26,00        | 0,00               | -24       | 0,17  | 1          | 0,00 |
| 62001  | XIII° MENSILITA' AP  |                       | 2015       | 0        |        |              | 01/12/2015  | 31/12/2015        | -26,00        | 0,00               | -         | 1,80  | 1          | 0,00 |
| 62001  | XIII° MENSILITA' AP  |                       | 2015       | 0        |        |              | 01/12/2015  | 31/12/2015        | 26,00         | 0,00               |           | 0,77  | I          | 0,00 |
| 60002  | 2 RETRIBUZIONE TAB   | ELLARE AP             | 2015       | 11       |        |              | 01/11/2015  | 30/11/2015        | 26,00         | 0,00               | 1.51      | 9,16  | I          | 0,00 |
| 60002  | 2 RETRIBUZION E TAB  | ELLARE AP             | 2015       | 11       |        |              | 01/11/2015  | 30/11/2015        | -26,00        | 0,00               | -1.43     | 7,06  | 1          | 0,00 |
| 60009  | ) INDENINTITA' VACAN | NZA CONTRATTUALE APTC | 2015       | 11       |        |              | 01/11/2015  | 30/11/2015        | -26,00        | 0,00               | -1        | 0,78  | 1          | 0,00 |
| 60009  | ) INDENNTITA' VACAN  | NZA CONTRATTUALE APTC | 2015       | 11       |        |              | 01/11/2015  | 30/11/2015        | 26,00         | 0,00               | 1         | 1 ,39 | I          | 0,00 |
| 60031  | INDENNITA' QUALIF    | ICA I/IV LIVELLO AP   | 2015       | 11       |        |              | 01/11/2015  | 30/11/2015        | -26,00        | 0,00               | -         | 5,38  | I          | 0,00 |
| 60091  | INDENNITA' DI COM    | PARTO AP              | 2015       | 11       |        |              | 01/11/2015  | 30/11/2015        | 26,00         | 0,00               |           | 3,73  | I          | 0,00 |
| 60091  | INDENNITA DI COM     | PARTO AP              | 2015       | 11       |        |              | 01/11/2015  | 30/11/2015        | -26,00        | 0,00               | -         | 3,73  | I          | 0,00 |
| 60092  | 2 INDENNITA DI COM   | PARTO FONDO AP        | 2015       | 11       |        |              | 01/11/2015  | 30/11/2015        | 26,00         | 0,00               | 3         | 5,58  | 1          | 0,00 |
| 60092  | INDENNITA DI COM     | IPARTO FONDO AP       | 2015       | 11       |        |              | 01/11/2015  | 30/11/2015        | -26,00        | 0,00               | -3        | 5,58  | I          | 0,00 |

(1 di 1)

#### Controlli su cedolino: controlli di validità dei cedolini

Questa funzione è presente nel menù:

- Elaboraz.Mensili
  - o Controlli su cedolino

#### Con la dicitura:

- Controlli di validità dei cedolini
- o Implementazioni:
  - ✓ Modificato controllo per::
    - Confronto con cedolini mese precedente: dipendenti elaborati nella precedente mensilità ma non in quella attuale (e viceversa)

Ora nel controllo di presenza del cedolino nel mese attuale viene validato anche il cedolino del dipendente senza alcuna voce (solo testata cedolino) (e viceversa)

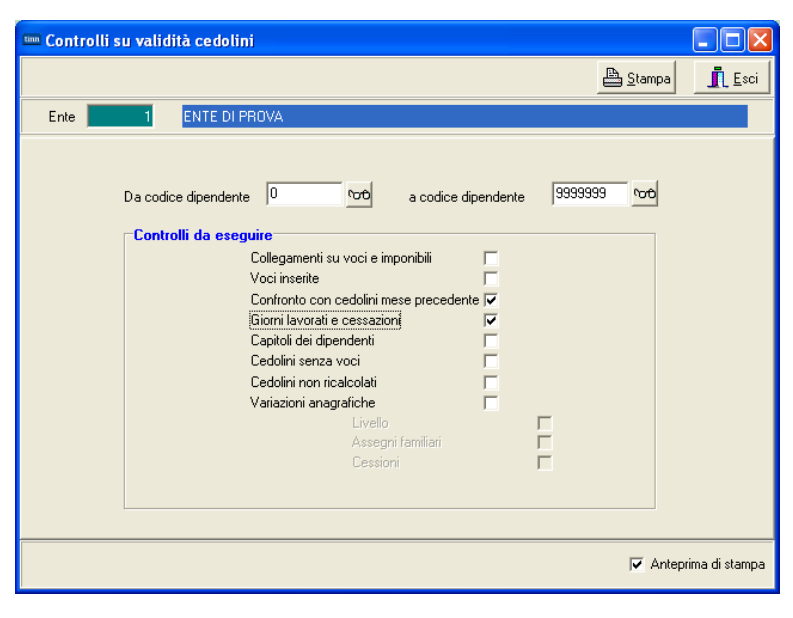

(1 di 1)

| 15/04/2       | 016 11.27.25<br>CONF         | CONTROLLI S<br>RONTO CON CEL            | U VALIDITA<br>DOLINI DEL M | ' CEDOL<br>IESE PRE | INI<br>CEDI | ENTE       | Pag. 1         |             |           |
|---------------|------------------------------|-----------------------------------------|----------------------------|---------------------|-------------|------------|----------------|-------------|-----------|
| -lsegu        | uenti dipendenti sor         | no stati elaborati nella preced         | dente mensilità ma n       | on in quella att    | tuale:      |            |                |             |           |
| 2846          | BON MAURO                    |                                         |                            |                     |             |            |                |             |           |
| -Isegue       | nti dipendenti sono sta      | ti elaborati nella mensilità attuale, n | na non in quella preceder  | nte:                |             |            |                |             |           |
| 50            | D'AMBRA MARIA                |                                         |                            |                     |             |            |                |             |           |
| 150           | CARAPA ROSA                  | 15/04/2016 11.31.38                     | CONTRO                     | I I SU V            |             | ITA' CEI   |                |             | Pag. 2    |
| 371           | TEST DUE                     | c                                       | ONTROLLO                   | CESSAZI             |             | GIORNI     |                | RO          |           |
|               |                              | - Sono state riscontrate le seg         | uenti particolarità:       |                     |             |            |                |             |           |
|               |                              | Codice Nominativo                       |                            | Forz.               | Detr        | Cessa.Cedo | Assun.Anag     | Cessa. Anag | Netto Pag |
|               |                              | 10 LEVAZII SALAM                        |                            |                     | 0           | 01/01/2006 | 01/04/1972     | 01/01/2006  | 0,00      |
|               |                              | 50 D'AMBRA MARIA                        |                            |                     | 0           | 10/02/2015 | 15/07/1975     | 10/02/2015  | 68,35     |
|               |                              | 150 CARAPA ROSA                         |                            |                     | 0           | 31/12/2011 | 15/10/1974     | 31/12/2011  | 68,35     |
| Com           | unicazioni del mese          |                                         |                            | 🚥 Comunicazi        | oni del mes | e          |                |             |           |
| 14 44         | <b>                     </b> |                                         | 📔 Esci                     |                     |             | 🗱 🖉 🖉 🔊 🔎  | <u>,,,,, )</u> |             | Esci      |
| 1<br>Dipender | ENTE DI PROVA                | Mese 2016 3 0 MARZO<br>Data Assunz.     |                            | 1 ENTE DI           | PROVA       | м          | ese 2016 4     | APRILE      |           |

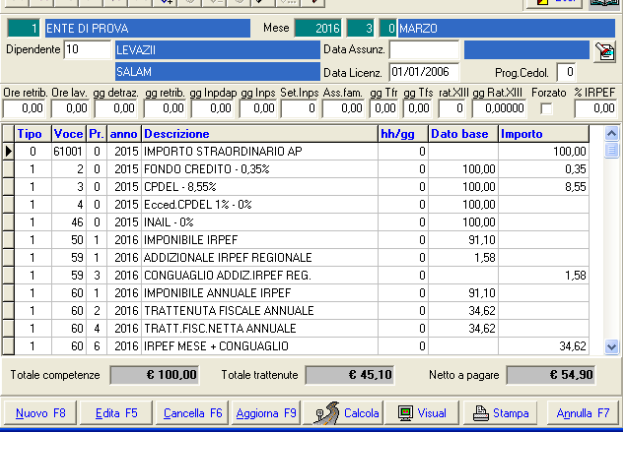

| tinn | Com             | unica         | zion         | idel r          | nese              |           |       |                 |              |         |                        |                        |                |                     |                  | (     |         |              |
|------|-----------------|---------------|--------------|-----------------|-------------------|-----------|-------|-----------------|--------------|---------|------------------------|------------------------|----------------|---------------------|------------------|-------|---------|--------------|
| I    |                 | •             | $\mathbf{F}$ | <b>FF F</b>     | -ı ጰ              | 0         |       | 2               | <u>_</u>   { | >       |                        |                        |                |                     |                  |       | Isci    |              |
|      | 1               | ENTE I        | DI PR        | OVA             |                   |           |       | Me:             | se 📕         | 2016    | 4                      | 0 APF                  | ILE            |                     |                  |       |         |              |
| Dip  | ender           | nte 10        |              | LEVA            | ZII               |           |       |                 |              | Data    | Assuna                 | z                      |                |                     |                  |       |         | 1            |
|      |                 |               |              | SALA            | M                 |           |       |                 |              | Data    | Licenz                 | 01/01                  | /2006          |                     | Prog.Ce          | edol. | 0       |              |
| Ore  | retrib.<br>0,00 | Ore la<br>0,0 | v. gg<br>0   | detraz.<br>0,00 | gg retrib<br>0,00 | <u>gg</u> | 0,00  | gg Inps<br>0,00 | Set.Inp      | s Ass.f | am. <u>go</u><br>,00 0 | 1 Tfr gg<br>1,00   0,1 | Tfs_rat2<br>00 | Kill gg R<br>0   0, | at.XIII<br>00000 | Forza | to %    | RPEF<br>0,00 |
| 1    | ipo             | Voce          | Pr.          | anno            | Descriz           | cione     | •     |                 |              |         |                        | hh/gg                  | Date           | base                | Impo             | to    |         | ^            |
| Þ.   |                 |               |              |                 |                   |           |       |                 |              |         |                        |                        |                |                     |                  |       |         |              |
|      |                 |               |              |                 |                   |           |       |                 |              |         |                        |                        |                |                     |                  |       |         |              |
|      |                 |               |              |                 |                   |           |       |                 |              |         |                        |                        |                |                     |                  |       |         |              |
|      |                 |               |              |                 |                   |           |       |                 |              |         |                        |                        |                |                     |                  |       |         |              |
|      |                 |               |              |                 |                   |           |       |                 |              |         |                        |                        |                |                     |                  |       |         |              |
|      |                 |               |              |                 |                   |           |       |                 |              |         |                        |                        |                |                     |                  |       |         |              |
|      |                 |               |              |                 |                   |           |       |                 |              |         |                        |                        |                |                     |                  |       |         |              |
|      |                 |               |              |                 |                   |           |       |                 |              |         |                        |                        |                |                     |                  |       |         |              |
|      |                 |               |              |                 |                   |           |       |                 |              |         |                        |                        |                |                     |                  |       |         | ~            |
| Τo   | tale c          | ompete        | enze         |                 | € 0,              | 00        | Tota  | ale tratter     | nute 📔       |         | € 0,1                  | DO                     | Netto          | a pagar             | •                | :     | E 0,0   | D            |
| N    | uovo            | F8            | E            | dita F5         | Can               | cella     | F6 _6 | \ggiorna        | F9           | s (     | Calcola                |                        | Visual         |                     | Stampa           |       | Annulla | a F7         |

Anche con "cedolino senza voci" la matricola 10 non viene segnalata come "non presente" ad aprile.

#### Controlli su cedolino: controllo voci inserite nel mese

Questa funzione è presente nel menù:

- Elaboraz.Mensili
  - o Controlli su cedolino

#### Con la dicitura:

> Controllo voci inserite nel mese

#### o Implementazioni:

-

- ✓ Introdotto ulteriore criterio di ordinamento:
  - Voce/Dipendente Alfabetico

| 🚥 Stampa voci inserite nel i                                                                                  | mese                     |                                                                                                    |
|----------------------------------------------------------------------------------------------------|--------------------------|----------------------------------------------------------------------------------------------------|
| 1 ENTE DI PROVA                                                                                               |                          |                                                                                                    |
| Limit                                                                                                    | ti inferiori L           | imiti superiori                                                                                                    |
| Selezione 1 Selezione 2                                                                                       |                          |                                                                                                    |
| Criteri di selezione<br>Anno 2016 🗲 Mese da<br>Cod. dipendente da<br>Ordina per<br>O Dipendente O<br>O Voce O | 4                        | ✓       Voci Manuali         ✓       Voci prov.da Inserim.veloce         ✓       Voci prov.Modulo Missioni         ✓       Voci prov.Modulo Straordinari         ✓       Voci importate Da File         ✓       Ins.Multiplo         b       ✓         ✓       Arretrati |
| Selezione 💌 Codice voce 💌                                                                                     | Descrizione              |                                                                                                    |
| ✓ 61001                                                                                                    | IMPORTO STRAORDINARIO AP |                                                                                                    |
|                                                                                                    |                          |                                                                                                    |
| 🔽 Anteprima di                                                                                                | stampa                   | 🗡 💆 Avvio 🛛 📔 Esci                                                                                                    |

| 15/04/2 | 016 ENTE DI PROVA          | RIEPILOGO VC | CIINSER   |           | PERIODO      | 4-0 -— 4-0 An | no 2016    |            | Pag. 1             |   |
|---------|----------------------------|--------------|-----------|-----------|--------------|---------------|------------|------------|--------------------|---|
| Codice  | Descrizione                |              | Anno/Mese | e Compet. | Ore / Giorni | Dato Base     | Trattenuta | Competenza | Determina di Pagam |   |
| 61001   | IMP ORT O STRAORDINARIO AP |              |           |           |              |               |            |            |                    |   |
| 150     | CARAPA                     | ROSA         | 2014      | 0         | 0,00         | 0,00          | 0,00       | 1 00,00    | 0 0                | J |
| 50      | D'AMBRA                    | MARIA        | 2015      | 0         | 0,00         | 0,00          | 0,00       | 1 00,00    | 0 0                | J |
|         |                            |              |           |           |              |               | 0,00       | 200,00     |                    |   |

(1 di 1)

#### Stampa Cedolini Riepiloghi: Stampa riepilogo cedolini con totali (1 di 1)

Questa funzione è presente nel menù:

- Elaboraz.Mensili
  - o Stampa Cedolini/Riepiloghi

Con la dicitura:

#### > Stampa riepilogo cedolini con totali

#### o Implementazioni:

- ✓ Introdotti ulteriori criteri di selezione/inclusione/esclusione anche per Settori Statistici Dipendenti.
- ✓ Con questa modalità è possibile creare dei riepiloghi parcellizzati per determinate tipologie di Dipendenti opportunamente caratterizzati da rispettivi codici settori statistici.

#### o Azioni Richieste

✓ Impostare i settori statistici nelle rispettive tabelle ed associarli ai dipendenti.

|                                                                                                    |                                                   | 🚥 Stampa riepilog                                                                                                    | o mensile con conti                                                               | ributi a carico Ente        |                                                                                                    |                                                                                                    |                     |
|----------------------------------------------------------------------------------------------------|---------------------------------------------------|----------------------------------------------------------------------------------------------------|-----------------------------------------------------------------------------------|-----------------------------|----------------------------------------------------------------------------------------------------|----------------------------------------------------------------------------------------------------|---------------------|
|                                                                                                    |                                                   |                                                                                                    |                                                                                   |                             | A                                                                                                    | <u>S</u> tampa <u>I</u> Esci                                                                                                    |                     |
|                                                                                                    |                                                   | Ente 1                                                                                                    | ENTE DI PROVA                                                                     |                             |                                                                                                    |                                                                                                    |                     |
|                                                                                                    |                                                   |                                                                                                    |                                                                                   |                             |                                                                                                    |                                                                                                    |                     |
|                                                                                                    |                                                   | Scelta limiti di selezio<br>Anno<br>Mese/progres<br>Codice dipend<br>Codice livello d<br>Codice utificio<br>Codice utificio<br>Codice capitol<br>Codice irpef d<br>Codice dirigen | ne 2016<br>sivo da 5<br>da 0<br>da 0<br>da 0<br>o/articolo da 0<br>a 0<br>te da 0 |                             | a 5 		 ● 0<br>a 39939393 	 mor<br>a 3933 	 mor<br>a 3933 	 mor<br>a 222222222<br>a 3939 	 mor<br>a 3939 	 mor<br>a 3939 	 mor<br>a 39393939 	 mor<br>a 39393939 	 mor<br>a 39393939 	 mor<br>a 39393939 	 mor<br>a 39393939 	 mor<br>a 39393939 	 mor<br>a 39393939 	 mor<br>a 3939393 	 mor<br>a 3939393 	 mor<br>a 3939393 	 mor<br>a 3939393 	 mor<br>a 3939393 	 mor<br>a 3939393 	 mor<br>a 3939393 	 mor<br>a 3939393 	 mor<br>a 3939393 	 mor<br>a 3939393 	 mor<br>a 3939393 	 mor<br>a 3939393 	 mor<br>a 3939393 	 mor<br>a 3939393 	 mor<br>a 3939393 	 mor<br>a 39393 	 mor<br>a 3939393 	 mor<br>a 3939393 	 mor<br>a 39393 	 mor<br>a 39393 	 mor<br>a 39393 | <ul> <li>★</li> <li>*</li> <li>*</li></ul> |                     |
|                                                                                                    |                                                   |                                                                                                    | <ul> <li>Riepilogo Totale</li> </ul>                                              | : C Riepilogo :             | x Capitolo                                                                                                    |                                                                                                    |                     |
| m Detellusioni                                                                                                    |                                                   |                                                                                                    |                                                                                   |                             |                                                                                                    | 🗸 Anteprima di stampa                                                                                                    |                     |
| Sistema Einestre Tabelle generali                                                                                                    | Tab.conf.Risorse Umane Anagrafica Elaborazy       | iensili Eļaboraz.annuali A                                                                                                    | dempim.di legge Manyten                                                           | izione DMA                  |                                                                                                    |                                                                                                    |                     |
| Dịch. 770 <u>G</u> uide Operative Ajuto                                                                                                    |                                                   |                                                                                                    |                                                                                   |                             |                                                                                                    |                                                                                                    |                     |
| S S C B ENTE DI PR                                                                                                    | OVA - APRILE 2016                                 |                                                                                                    |                                                                                   |                             |                                                                                                    |                                                                                                    |                     |
| MENU GENERALE<br>Tab.conf.Risorse Umane                                                                                                    | 🚥 Settori Statistici                              |                                                                                                    |                                                                                   |                             |                                                                                                    |                                                                                                    |                     |
|                                                                                                    | H H H H H H 🐼 🖉 🖉 -                               | ⊘ ₽                                                                                                    |                                                                                   | 🗗 Esci                      |                                                                                                    |                                                                                                    |                     |
| Tabella tipi assunzione                                                                                                    | Settore statistico 1 Settore statistico 2 Settore | e statistico <u>3</u>                                                                                                    |                                                                                   |                             |                                                                                                    |                                                                                                    |                     |
| Tabella Tutori dipendenti<br>Tabella categorie / livelli                                                                                                    |                                                   |                                                                                                    | Anagrafica dipende                                                                | nti - Gestione Note + Stati | istiche                                                                                                    |                                                                                                    | ×                   |
| Tabella profili professionali<br>Tabella qualifiche operative                                                                                                    | Codice statistico                                 | Descrizione                                                                                                    | Cod. ente                                                                         | 1 ENTE DI PROVA             |                                                                                                    |                                                                                                    |                     |
| Tabella Attivita con indennita<br>Tabella tipi di incarico                                                                                                    |                                                   |                                                                                                    | Cod. dipendente                                                                   | 40 DOMENI DANIELA           |                                                                                                    |                                                                                                    |                     |
| Tabella tipi di assenza<br>Tabelle tipi di Part-Time<br>Tabelle tipi di Part-Time                                                                                                    | Codice Statistico Descrizione                     |                                                                                                    | Data inizio Data                                                                  | fine Nota                   | Note                                                                                                    |                                                                                                    |                     |
| Tabella tipologie di attivita'                                                                                                    | 2 PERSONALE 2                                     |                                                                                                    | I 01/02/2011 31/12                                                                | 2/2011 TITOLARE DI POSIZ    | ZIONE ORGANIZZATIVA                                                                                                    |                                                                                                    |                     |
| Tabelle utilizione<br>Tabella utilici di spedizione<br>Tabella Categorie Particolari<br>Tabella Categorie Particolari<br>Tabella sindacati<br>Tabella sindacati<br>Tabella reporti di parentela<br>Tabella troporti di parentela<br>Tabella troporti di parentela |                                                   |                                                                                                    |                                                                                   |                             |                                                                                                    |                                                                                                    | ~                   |
| Tab.INAIL                                                                                                    |                                                   |                                                                                                    | Data Inizio 01/82/2011                                                            | Data Fine 31.               | /12/2011 🗾                                                                                                    |                                                                                                    |                     |
| Tabella posizioni 💌                                                                                                    |                                                   |                                                                                                    | TITOLARE DI POSIZIO                                                               | NE ORGANIZZATIVA            |                                                                                                    |                                                                                                    |                     |
| 1                                                                                                    |                                                   |                                                                                                    |                                                                                   | Dat                         | ti x Statisitche                                                                                                    |                                                                                                    |                     |
| <u>&lt;</u>                                                                                                    |                                                   |                                                                                                    | Settore statistico 1                                                              | 1 ? PERSONALE               | 1                                                                                                    |                                                                                                    |                     |
|                                                                                                    |                                                   |                                                                                                    | Settore statistico 2                                                              | 0 ?                         |                                                                                                    |                                                                                                    |                     |
|                                                                                                    |                                                   |                                                                                                    | Settore statistico 3                                                              | 1 🙎 IRAP RIDOTT.            | A                                                                                                    |                                                                                                    |                     |
|                                                                                                    |                                                   |                                                                                                    | Titolo di studio                                                                  | 0 ?                         |                                                                                                    |                                                                                                    |                     |
|                                                                                                    |                                                   |                                                                                                    |                                                                                   | <b>‡</b> 1                  | Nuovo                                                                                                    | 😫 Cancella 🗙 Annulla                                                                                                    | <b>√</b> <u>0</u> K |

#### Collegamento con Contabilità Finanziaria: Creazione Proposta Mand/Rev. (1 di 1)

Questa funzione è presente nel menù:

- Elaboraz.Mensili
  - o Collegamento con Contabilità Finanziaria

Con la dicitura:

#### Creazione proposta Mandati e Reversali

#### o Implementazioni:

- ✓ Introdotti ulteriori criteri di selezione/inclusione/esclusione anche per Settori Statistici Dipendenti.
- ✓ Con questa modalità è possibile creare delle proposte Mandati/Reversali parcellizzate per determinate tipologie di Dipendenti opportunamente caratterizzati da rispettivi codici settori statistici.

#### o Azioni Richieste

✓ Impostare i settori statistici nelle rispettive tabelle ed associarli ai dipendenti.

|                                                                                                    | 💷 Creazio        | ne proposta man                 | ıdati/Reversali per    | trasferimento in fi         | nanziaria      |                        |                 |
|----------------------------------------------------------------------------------------------------|------------------|---------------------------------|------------------------|-----------------------------|----------------|------------------------|-----------------|
|                                                                                                    | 1                | ENTE DI PROVA                   |                        |                             |                |                        |                 |
|                                                                                                    |                  | Lim                             | iti inferiori          | 1                           | Limiti superio | ori                    |                 |
|                                                                                                    | Mese di Ela      | aborazione                      | 4 0 APRILE             |                             |                | 2                      | 2016            |
|                                                                                                    | Codice Dip       | endente 1                       | <b>%</b>               |                             | 9999999        | 8                      |                 |
|                                                                                                    | Sett.statisti    | co 💽 no 🔿                       | 1 0 2 0 3              | Da valore 0                 | <b>%</b> a     | a valore 999           | <u>&gt;</u>     |
|                                                                                                    |                  |                                 | Calcolo ritenute sui n | nandati                     |                |                        |                 |
|                                                                                                    |                  | /                               | Aggiornamenti accer    | tamenti/impegni P.Giro      |                |                        |                 |
|                                                                                                    |                  | /                               | Aggiornamenti Codic    | i PDC da capitoli           | V              |                        |                 |
|                                                                                                    |                  |                                 | Cancellazione propo    | sta senza creazione         |                |                        |                 |
|                                                                                                    | Dipender         | iti da Escludere                |                        |                             |                |                        |                 |
|                                                                                                    | Discu            | dente in la terretiere          |                        |                             |                |                        |                 |
|                                                                                                    | Diper            | dente in elaborazione           | :                      |                             |                |                        |                 |
| m Retribuzioni                                                                                                    |                  |                                 |                        |                             |                |                        |                 |
| Sistema Einestre Iabelle generali Tab.conf.Risorse Umane Anagrafica Elaboraz.mensili Elabo<br>Dich. 770 Guide Operative Aiuto | oraz.annuali Ade | n pim.di legge Man <u>u</u> ter | nzione <u>D</u> MA     |                             |                |                        |                 |
| 🔦 🐔 🏄 ENTE DI PROVA - APRILE 2016                                                                                             |                  |                                 |                        |                             |                | 🦯 🧕 Avvio              | 📔 Esci          |
| MENU GENERALE<br>Tab.conf.Risorse Umane Settori Statistici                                                                    |                  |                                 |                        |                             |                |                        |                 |
|                                                                                                    |                  |                                 | 📔 Esci                 |                             |                |                        |                 |
| Tabella tutori dipendenti                                                                                                    | 1                |                                 |                        |                             |                |                        |                 |
| Tabella categorie / livelli Tabella profili professionali Codice statistico                                                   | Descrizione      | Anagrafica dipen                | denti - Gestione Note  | + Statistiche               |                |                        | X               |
| Tabella Attività con indennità                                                                                                | Descrizione      | Cod. ente                       | 1 ENTE DI PROVA        |                             |                |                        |                 |
| Tabella tipi di assenza<br>Tabelle tipi di Part-Time<br>Codice Statistico Descrizione                                         |                  | Cod. dipendente                 | 40 DOMENI DANIEL       | A                           |                |                        |                 |
| Tabella tipologie previdenziali 1 PERSONALE 1                                                                                 |                  | Deterioisia De                  |                        | Note                        |                |                        |                 |
| Tabella dirigenti<br>Tabelle uffici                                                                                           |                  | I 01/02/2011 31                 | /12/2011 TITOLARE I    | DI POSIZIONE ORGANIZZ       | ATIVA          |                        |                 |
| Tabella uffici di spedizione<br>Tabella Categorie Particolari                                                                 | $\mathbf{i}$     |                                 |                        |                             |                |                        |                 |
| Tab.per Calcolo e Statist                                                                                                    |                  |                                 |                        |                             |                |                        |                 |
| Tabella delegati all'incasso<br>Tabella rannoti di parentela                                                                  |                  |                                 |                        |                             |                |                        |                 |
| Tabella titoli di studio<br>Tabella settori statistici R.U.                                                                   |                  | N                               |                        |                             |                |                        |                 |
| Tab INAIL                                                                                                    |                  |                                 |                        |                             |                |                        | ×               |
| Tabella posizioni 🛛 🔄                                                                                                    |                  | Data Inizio 01/02/20            | )11 🧈 Data             | Fine 31/12/2011             |                |                        |                 |
|                                                                                                    |                  | THIOLARE DINOSIZ                | CIUNE ORGANIZZATIVA    | Doti v Pt-ti-it-t           | _              |                        |                 |
|                                                                                                    |                  | Settore statistics 1            |                        | Dau x Statisitchi           | 3              |                        |                 |
|                                                                                                    |                  | Settore statistics 2            |                        | UNALE I                     |                |                        |                 |
|                                                                                                    |                  | Settore statistico 2            |                        | RIDOTTA                     |                |                        |                 |
|                                                                                                    |                  | Titolo di studio                | 0 ?                    |                             |                |                        |                 |
|                                                                                                    |                  |                                 |                        | <b>⊅</b> <u>N</u> uovo 🔲 Ag | giorna 💁 Ca    | ncella 🗙 <u>A</u> nnul | la 🗸 <u>O</u> K |

#### Collegamento con Contabilità Finanziaria: Manutenzione Proposta Mand/Rev. (1 di 1)

Questa funzione è presente nel menù:

- Elaboraz.Mensili
  - o Collegamento con Contabilità Finanziaria

Con la dicitura:

#### > Manutenzione proposta Mandati e Reversali

- o Implementazioni:
  - ✓ Introdotto in visualizzazione e nella griglia di ricerca anche il Codice esteso Piano dei Conti. In questo modo si avrà immediata corrispondenza sul CPdC utilizzato e/o da ricercare.

| 🎟 Manut         | enzione propo       | sta mandati / reversali 📃 🗖 🔀                                                       |
|-----------------|---------------------|-------------------------------------------------------------------------------------|
| •               | 4 <b>F F</b>        | I 🛠 🛷 🖉 🖉 🔎 💭 📎 Siope/Determ./Impegno/Capitolo 💌 🗾 Esci 🔛                           |
| Mensilità       | 3 0 20              | 16 CEGS Impegno/Liquidazione/Accert.                                                |
| Anno/cap/a      | art/progr. 2016     | 1 1 2 Anno/Sigla/impegno/prog 0 0 0 0 👘                                             |
| Creditore       | 1363                | CREDITORE PERSONALE                                                                 |
| Cod. SIOPE      | 1101                | Competenze fisse per il personale a tempo indeterminato                             |
| Cod. SPES/      | 4 01                | Retribuzione al personale dipendente con contratto a tempo indeterminato Tutore 999 |
| Cod. CONT       | 0 1644              | Voci stipendiali corrisposte al personale a tempo indeterminato     1.01.01.01.002  |
| Tipo Attività   | 0                   | 2 ATTIVITA'ISTITUZIONALE                                                            |
| Imponibile      | €                   | : 0,00 Creazione automatica Imp/liquid. 👘 Partita di giro 🥅                         |
| Ritenute [      | €                   | 0,00 Cod/data Determina 0 0 S Compenso 🔽                                            |
| Attributo 🛛     | 0                   | Progr.spett.in determ. 0 0 0 I rasterito                                            |
| Vers. INPD/     |                     |                                                                                     |
| Descrizi        | one Mandato         | Importo Mandato                                                                     |
| RETRIB.p        | prova progressivo 2 | 2 MARZO 2016 € 1.881,82                                                             |
| Dati fina       | nziaria             |                                                                                     |
| Descrizion      | e RETRIB.prova      | progressivo 2 MARZO 2016                                                            |
| Cred/Debi       | t O                 | Esercizio Num.Mand/Rev Riga Mand/Rev                                                |
| <u>N</u> uovo F | -8 <u>E</u> dita F5 | Cancella F6 Aggiorna F9 Duplica Annulla F7                                          |

|         |       |           |     |            |         |      |                   |        |                 | ×  |
|---------|-------|-----------|-----|------------|---------|------|-------------------|--------|-----------------|----|
| Valore  |       |           |     | <b>% %</b> | 8       |      | / <u>A</u> pplica | j      | <u>E</u> sc     | i  |
| IMPEGNO | PR_IM | CAMPO_IN  | COD | SP_INCLUSE | COD_GRI | JPPO | COD_PIAN          | NOCONT |                 | ~  |
| 0       | 0     | 000000000 | 01  |            |         | 999  | 1.01.01.01        | .002   |                 |    |
| 0       | 0     | 000000000 | 01  |            |         | 999  | 1.01.01.01        | .004   |                 |    |
| 0       | 0     | 000000000 | 01  |            |         | 999  | 1.01.02.02        | 2.001  |                 |    |
| 23      | 2     | 201500010 | 01  |            |         | 999  | 2.05.99.99        | 9.999  |                 |    |
| 23      | 2     | 201500010 | 01  |            |         | 999  | 2.05.99.99        | 9.999  |                 |    |
| 24      | 3     | 201500010 | 09  |            |         | 999  | 1.01.02.01        | .001   |                 |    |
|         |       |           |     |            |         |      |                   |        |                 | ~  |
| <       |       |           |     |            |         |      |                   |        | <b>III &gt;</b> |    |
|         |       |           |     |            |         |      |                   |        |                 | // |

#### Collegamento con Contabilità Finanziaria: Aggiornamento proposta con i codici piano dei conti legati ai capitoli (1 di 1)

Questa funzione è presente nel menù:

- Elaboraz.Mensili
  - o Collegamento con Contabilità Finanziaria

Con la dicitura:

- > Aggiornamento proposta con i codici piano dei conti legati ai capitoli
- Implementazioni: 0
  - ✓ Adeguamento funzione con creazione del file di "log" nel caso si riscontrino delle impossibilità ad operare

#### o Azioni Richieste

✓ In caso di segnalazione consultare il file di Log ed agire con la manutenzione per distinguere le righe con un diverso progressivo o agendo sugli altri dati in chiave.

| Aggiornamento proposta con i codici piano                                | o dei conti legati ai capitoli                                                   |                 |              |
|--------------------------------------------------------------------------|----------------------------------------------------------------------------------|-----------------|--------------|
| 1 ENTE DI PROVA                                                          |                                                                                  |                 |              |
| Limiti inferiori                                                         | Limiti superiori                                                                 |                 |              |
| ⊂Scelta limiti di selezione                                              |                                                                                  |                 |              |
|                                                                          |                                                                                  |                 |              |
|                                                                          |                                                                                  |                 |              |
|                                                                          |                                                                                  |                 |              |
| Anno                                                                     | 2016 🚖                                                                           |                 |              |
| Mese                                                                     | 4                                                                                |                 |              |
|                                                                          |                                                                                  |                 |              |
| Progressivo mese                                                         |                                                                                  |                 |              |
|                                                                          |                                                                                  |                 |              |
|                                                                          |                                                                                  |                 |              |
| FINE ELABOBAZIO                                                          | INF - Ci sono Elementi Non Elaborati                                             |                 |              |
|                                                                          |                                                                                  |                 |              |
|                                                                          |                                                                                  |                 |              |
|                                                                          |                                                                                  |                 |              |
| 100%                                                                     | 🗾 🖉 Avvio                                                                        | o 📔 Esci        |              |
|                                                                          |                                                                                  |                 |              |
| Pache 2                                                                  |                                                                                  |                 |              |
| File Modifica Visualizza Preferiti Strumenti ?                           |                                                                                  |                 |              |
|                                                                          |                                                                                  |                 |              |
| 🔞 Indietro 👻 🍯 📲 🎾 Cerca 🌔 Cartelle 🔛 🗸                                  |                                                                                  |                 |              |
| ndirizzo 🛅 D:\Programmi\TINN\Risorse_Umane\Paghe_2                       |                                                                                  |                 | 💙 🄁 Vai      |
| Nome                                                                     | Dimensi Tipo                                                                     | Data ultima moo | difica 🔻 🗌 📩 |
| Operazioni file e cartella 🔕 🧮 🗐 ElementiNonElaborati.txt                | 1 KB Documento di testo                                                          | 26/04/2016 18.2 | 0            |
| Rinomina file                                                            | 24.773 KB Estensione dell'applicazione<br>27.568 KB Estensione dell'applicazione | 26/04/2016 15.1 | 6<br>2       |
| R Sposta file                                                            |                                                                                  | 20/04/2010 13.1 | <u> </u>     |
| o: Documento di testo Data ultima modifica: 26/04/2016 18.20 Dimensione: | 65 byte 65 byte                                                                  | Risorse del cor | mputer       |
|                                                                          |                                                                                  |                 |              |
| ElementiNonElaborati.txt - Blocco note 🧚 👘                               |                                                                                  |                 |              |
| ile Modifica Formato Visualizza ?                                        |                                                                                  | 1               |              |
| LEMENTI DA VERTEICARE                                                    |                                                                                  |                 |              |
|                                                                          |                                                                                  | ,               |              |
| apitolo. 2015 77 7 81 – Importo 100                                      |                                                                                  |                 |              |
|                                                                          | ~                                                                                |                 |              |
|                                                                          | N                                                                                |                 |              |

#### Collegamento con Contabilità Finanziaria: Controllo Codice Piano dei Conti dei Capitoli della Proposta Mandati / Reversali (1 di 1)

Questa funzione è presente nel menù:

- Elaboraz.Mensili
  - Collegamento con Contabilità Finanziaria
- Con la dicitura:
  - > Controllo Codice Piano dei Conti dei Capitoli della Proposta Mandati / Reversali
- o Implementazioni:
  - ✓ Nuova funzione per controllo delle movimentazioni presenti in Proposta Mandati e Reversali con indicazione di CPdC relativamente ad ogni singolo Capitolo/Articolo così come configurato per CPdC in Contabilità Finanziaria.

#### o Azioni Richieste

✓ Per l'utilizzo di questa funzione è obbligatoriamente necessario il collegamento con la Contabilità Finanziaria TINN. (solo successivamente sarà verificata la possibilità di utilizzo anche senza disporre delle Contabilità Finanziaria TINN)

| 🚥 Controllo Codice    | Piano dei Conti dei Capitoli della Proposta Mandati / Rev                                         | ersali           |               |
|-----------------------|---------------------------------------------------------------------------------------------------|------------------|---------------|
|                       |                                                                                                   | 🖺 <u>S</u> tampa | <u>I</u> Esci |
| Ente 1                | ENTE DI PROVA                                                                                     |                  |               |
| ⊂Criteri di selezione | Anno 2016<br>Mese 4<br>Progr.mese 0                                                               |                  |               |
| Titolo CONTROLLO      | 0 CODICE PIANO DEI CONTI DEI CAPITOLI DELLA PROPOSTA MAND<br>Tipo Stampa<br>I Mandati C Reversali | ATI / REVERSAL   | 1             |

27/04/2016 11.48.08

#### CONTROLLO CODICE PIANO DEI CONTI DEI CAPITOLI DELLA PROPOSTA MANDATI / REVERSALI 4.0 APRILE - 2016 - 1:

| Prog Descrizione                                    |                                | mp orto        | Codice Piano dei Conti | Dati della Contabilità Finanziaria                                  |  |
|-----------------------------------------------------|--------------------------------|----------------|------------------------|---------------------------------------------------------------------|--|
| Capitolo: 2015 13019 3 1642 1.01.01.01.000          | Retribuzioni in denaro 🛛 🔺     | ◀              |                        | Ball dolla Contabilità i Indriziana                                 |  |
| 1461 PRODUTTIVITA' ISTIT.                           |                                | 55.104,39      | 1646 1.01.01.01.004    | Indennità ed attri compensi, esclusi i rimborsi spesa per missione, |  |
| 1462 PRODUTTIVITA' COMM.                            |                                | 17.328,32      | 1646 1.01.01.01.004    | Indennità ed altri compensi, esclusi i rimborsi spesa per missione, |  |
|                                                     |                                | 72.432,71      |                        | Dati della Proposta Mand/Rev.                                       |  |
| Capitolo: 2016 12004 3 1642 1.01.01.01.000          | Retribuzioni in denaro         |                |                        |                                                                     |  |
| 1 RETRIB.STIPENDI E ALTRI ASS.DIRIGENTI APRILE 2016 | :                              | 20.124,24      | 1644 1.01.01.01.002    | Voci stipendiali corrisposte al personale a tempo indeterminato     |  |
|                                                     | :                              | 20.124,24      |                        |                                                                     |  |
| Capitolo: 2016 12005 3 1642 1.01.01.01.000          | Retribuzioni in denaro         |                |                        |                                                                     |  |
| 181 POSIZIONE DIRIGENTI ISTIT. APRILE 2016          | :                              | 22.578,02      | 1644 1.01.01.01.002    | Voci stipendiali corrisposte al personale a tempo indeterminato     |  |
|                                                     |                                | 22.578,02      |                        |                                                                     |  |
| Capitolo: 2016 12008 3 1657 1.01.02.01.000          | Contributi sociali effettivi a | carico dell'ei | nte                    |                                                                     |  |
| 903 CPDEL ISTIT. APRILE 2016                        |                                | 10.279,92      | 1658 1.01.02.01.001    | Contributi obbligatori per il personale                             |  |
| 921 INADEL ISTIT. APRILE 2016                       |                                | 794,83         | 1660 1.01.02.01.003    | Contributi per indennità di fine rapporto                           |  |
| 922 TFR ISTIT. APRILE 2016                          |                                | 752,10         | 1660 1.01.02.01.003    | Contributi per indennità di fine rapporto                           |  |
| 926 ENPDEP ISTIT. APRILE 2016                       |                                | 40,17          | 1658 1.01.02.01.001    | Contributi obbligatori per il personale                             |  |
|                                                     |                                | 11.867,02      |                        |                                                                     |  |
| Capitolo: 2016 12009 3 1671 1.02.01.01.000          | Imposta regionale sulle attiv  | ⁄ità produttiv | e (IRAP)               |                                                                     |  |
| 901 IRAP ISTIT. APRILE 2016                         |                                | 3.671,42       | 1672 1.02.01.01.001    | Imposta regionale sulle attività produttive (IRAP)                  |  |
|                                                     |                                | 3.671,42       |                        |                                                                     |  |
| Capitolo: 2016 13001 3 1642 1.01.01.01.000          | Retribuzioni in denaro         |                |                        |                                                                     |  |
| 1 RETRIB.STIPENDI+ALTRI ASS.FISSI-ISTIT APRILE 2016 | 2                              | 54.246,87      | 1644 1.01.01.01.002    | Voci stipendiali corrisposte al personale a tempo indeterminato     |  |
| 2 RETRIB.STIPENDI+ALTRI ASS.FISSI-COMM. APRILE 2018 | I                              | 62.675,04      | 1644 1.01.01.01.002    | Voci stipendiali corrisposte al personale a tempo indeterminato     |  |

Pag.

#### Collegamento con Contabilità Finanziaria:

Controllo Codice Piano dei Conti degli impegni della Proposta Mandati/Reversali (1 di 1)

Questa funzione è presente nel menù:

- Elaboraz.Mensili
  - o Collegamento con Contabilità Finanziaria

Con la dicitura:

#### Controllo Codice Piano dei Conti degli impegni della Proposta Mandati / Reversali

- o Implementazioni:
  - ✓ Ulteriore funzione, in aggiunta a quella commentata al § precedente, è prevista anche per il controllo utilizzo CPdC sugli Impegni.

#### o Azioni Richieste

✓ Per l'utilizzo di questa funzione è obbligatoriamente necessario il collegamento con la Contabilità Finanziaria TINN. (solo successivamente sarà verificata la possibilità di utilizzo anche senza disporre delle Contabilità Finanziaria TINN)

|                        |                   |                     |                |                 | <u>S</u> tampa |
|------------------------|-------------------|---------------------|----------------|-----------------|----------------|
| Ente 1                 | LAZIODISU         |                     |                |                 |                |
| ⊂Criteri di selezione− |                   |                     |                |                 |                |
|                        | Anno              | 2016                |                |                 |                |
|                        | Mese              | 4                   |                |                 |                |
|                        | Progr.mese        | 0                   |                |                 |                |
|                        |                   |                     |                |                 |                |
| Titolo CONTROL         | LO CODICE PIANO D | EI CONTI DEGLI IMPI | EGNI DELLA PRO | POSTA MANDATI / | REVERSALI      |
|                        |                   |                     |                |                 |                |
|                        |                   |                     |                |                 |                |
|                        |                   |                     |                |                 |                |
|                        |                   |                     |                |                 |                |

27/04/2016

Pag.

#### CONTROLLO CODICE PIANO DEI CONTI DEGLI IMPEGNI DELLA PROPOSTA MANDATI / REVERSALI 4.0 APRILE - 2016 - 1:

| Prog De  | escrizione   | •        |     |   |                     | Imp orto                        | Codice Piano dei Conti           |                                                                     |
|----------|--------------|----------|-----|---|---------------------|---------------------------------|----------------------------------|---------------------------------------------------------------------|
| Impegno: | 2015         | 1        | 225 | 1 | 1644 1.01.01.01.002 | Voci stipendiali corrisposte a  | al personale a tempo indetermina | to (Capitolo:2015-13019-3)                                          |
| 1461 PR  | ODUTTIMTA    | ISTIT.   |     |   |                     | 55.104,39                       | 1646 1.01.01.01.004              | Indennità ed altri compensi, esclusi i rimborsi spesa per missione, |
|          |              |          |     |   |                     | 55.104,39                       |                                  |                                                                     |
|          |              |          |     |   |                     |                                 |                                  |                                                                     |
| Impegno: | 2015         | 1        | 576 | 1 | 1646 1.01.01.01.004 | Indennità ed altri compensi, e  | esclusiirim borsispesa per missi | one, (Capitolo:2015-13019-3)                                        |
| 1462 PR  | ODUTTIMTA    | COMM.    |     |   |                     | 17.328,32                       | 1646 1.01.01.01.004              | Indennità ed altri compensi, esclusi i rimborsi spesa per missione, |
|          |              |          |     |   |                     | 17.328,32                       |                                  |                                                                     |
|          |              |          |     |   |                     |                                 |                                  |                                                                     |
| Impegno: | 2016         | 1        | 156 | 1 | 1645 1.01.01.01.003 | Straordinario per il personale  | e a tempo in determinato         | (Capitolo:2016-13006-3)                                             |
| 1011 STF | RAORDINARI   | O ISTIT. |     |   |                     | 7.320,61                        | 1645 1.01.01.01.003              | Straordinario per il personale a tempo indeterminato                |
| 1012 STF | RAORDINARI   | O COMI   | vi. |   |                     | 3.202,28                        | 1645 1.01.01.01.003              | Straordinario per il personale a tempo indeterminato                |
|          |              |          |     |   |                     | 10.522,89                       |                                  |                                                                     |
|          |              |          |     |   |                     |                                 |                                  |                                                                     |
| Impegno: | 2016         | 501      | 10  | 1 | 1745 1.03.02.02.002 | In dennità di missione e di tra | sferta                           | (Capitolo:2016-14001-3)                                             |
| 1 MIS    | SIONI ISTIT. |          |     |   |                     | 84,00                           | 1745 1.03.02.02.002              | Indennità di missione e di trasferta                                |
|          |              |          |     |   |                     | 84,00                           |                                  |                                                                     |
|          |              |          |     |   |                     |                                 |                                  |                                                                     |
|          |              |          |     |   |                     | 83.039,60                       |                                  |                                                                     |
|          |              |          |     |   |                     |                                 |                                  |                                                                     |

#### Collegamento con Contabilità Finanziaria: Sostituzione Determina/Impegno/Liquidazione su proposta (1 di 1)

Questa funzione è presente nel menù:

- > Elaboraz.Mensili
  - o Collegamento con Contabilità Finanziaria

Con la dicitura:

#### > Sostituzione Determina/Impegno/Liquidazione su proposta

- o Implementazioni:
  - ✓ Nuova funzione per sostituzione rapida di un provvedimento (evidentemente non correttamente già impostato in precedenza) sulla Proposta Mandati e Reversali.

#### o Azioni Richieste

✓ Ovviamente dopo l'utilizzo di questa funzione di manutenzione rapida sono da applicare tutti i soliti controlli di congruenza.

| Sostituzione determina/impegno/liquidazione si                                 | ı proposta                       |                  |      |
|--------------------------------------------------------------------------------|----------------------------------|------------------|------|
| 1 ENTE DI PROVA                                                                |                                  |                  |      |
| Scelta limiti di selezione<br>Anno/mese/progressivo mese 2016                  | € 4 € 0 €                        |                  |      |
| Dati su proposta 2015 1 103 01/05/201<br>Dati sostitutivi 2015 1 199 30/06/201 | 15  1  2015  1<br>15  1  2015  9 | 23 2 roo<br>99 9 |      |
| 0%                                                                             |                                  | <u>Avvio</u>     | Esci |
|                                                                                |                                  |                  |      |

| Dipendenti |              |           |             |              |               |         |            |             |              |
|------------|--------------|-----------|-------------|--------------|---------------|---------|------------|-------------|--------------|
| Valore     |              | <u> </u>  | 8           |              | ▶             |         | Applic     | a 👖         | <u>E</u> sci |
| ANNO_DET   | RESPONSABILI | DETERMINA | DATA_DETERM | ANNO_IMPEGNO | SIGLA_IMPEGNO | IMPEGNO | PR_IMPEGNO | IND_IMP_LIQ | ^            |
| 2015       | 1            | 103       | 01/05/2015  | 2015         | 1             | 23      | 2          |             |              |
| 2015       | 1            | 103       | 01/05/2015  | 2015         | 1             | 24      | 3          | I           |              |
|            |              | ·<br>     |             |              |               |         |            |             | ×            |

#### **Prima**

| S ( | 0 | 2015 | 77 | 7 | 81 | 2015 | 1 | 103 | Imp | 2015 | 1 | 23 | 2 | 1363 | CREDITORE PERSONALE | COMPENSI PERSONALI APRILE 2015 | 0 | 100,00 |
|-----|---|------|----|---|----|------|---|-----|-----|------|---|----|---|------|---------------------|--------------------------------|---|--------|
|     |   |      |    |   |    |      |   |     |     |      |   |    |   |      |                     |                                |   |        |

#### Dopo

| S 0 | 2015 | 77 | 7 | 81 | 2015 | 1 | 199 | Imp | 2015 | 9 | 99 | 9 | 1363 | CREDITOREPERSONALE | COMPENSI PERSONALI APRILE201 | C                                     | ) | 100,00 |
|-----|------|----|---|----|------|---|-----|-----|------|---|----|---|------|--------------------|------------------------------|---------------------------------------|---|--------|
|     |      |    |   |    |      |   |     |     |      |   |    |   |      |                    |                              | · · · · · · · · · · · · · · · · · · · |   |        |

#### Elaborazioni Annuali – Detrazioni di imposta: Stampa dipendenti con detraz.per familiari a carico

Questa funzione è presente nel menù:

- Elaboraz.Annuali
  - o Detrazioni di imposta

Con la dicitura:

#### > Stampa dipendenti con detraz. per familiari a carico

#### o Implementazioni:

- ✓ Introdotti in stampa anche i campi:
  - Data, Comune e Provincia di Nascita
  - Indicatore di "Detrazione 100% per affidamento figli".

| 🚥 Stampa diper      | ndenti con detraz                   | ioni per familiari a c      | arico                    |                  |                 |
|---------------------|-------------------------------------|-----------------------------|--------------------------|------------------|-----------------|
|                     |                                     |                             |                          | 🖺 <u>S</u> tampa | <u><u> </u></u> |
| Ente                | 1 ENTE DI PROV                      | /A                          |                          |                  |                 |
| Scelta limiti di se | elezione                            |                             |                          |                  |                 |
| Di                  | a anno                              | 2016                        | a 2016                   |                  |                 |
| Di                  | a codice dipendente                 | <u>000</u>                  | a 99999999 boo           |                  |                 |
|                     | Star                                | npa solo dipendenti con alr | neno 4 figli 🕅           |                  |                 |
|                     | In Forza                            | 🔿 Cessati                   | C Tutti                  |                  |                 |
|                     | <ul> <li>Ordinamento per</li> </ul> | codice C                    | ° Ordinamento alfabetico |                  |                 |
|                     |                                     |                             |                          |                  |                 |
|                     |                                     |                             |                          |                  |                 |
|                     |                                     |                             |                          |                  |                 |

| 1                | 15/04/2016 ENT | TE DI PROVA<br>S |            |            | ON DETRAZIONI | PERFAN             | IILIARI A CARICO F | PER L'A | NNO 2016      |    | Ρ        | ag.: 1       |
|------------------|----------------|------------------|------------|------------|---------------|--------------------|--------------------|---------|---------------|----|----------|--------------|
| $\left  \right $ | 40 DOMENI      |                  | DANIELA    |            | 15/09/1973    | 31/12/9999         | Red d.presunto     | 0       | In carico dal | al | % carico | Af fid.figli |
|                  | F FABI         | ANNA             | 01/09/2015 | TERAMO     | TE FBANI      | NA15P41 L103A      | Figlio < 3 anni    |         | 1             | 12 | 50       | N            |
|                  | F FABI         | FABIO            | 01/01/2001 | TERAMO     | TE FBAFE      | 9A01A01L103P       |                    |         | 1             | 12 | 50       | N            |
|                  | F FABI         | DANIELA          | 20/04/2000 | GIULIANOVA | TE FBADI      | N LOO D60 E058 P   |                    |         | 1             | 12 | 50       | N            |
|                  | F1 FABI        | ERNESTO          | 01/04/1998 | GIULIANOVA | TE FBAR:      | S T98 DO 1 ED 58 Y |                    |         | 1             | 12 | 50       | s            |
|                  | C FABI         | FABIO            | 01/01/1960 | TERAMO     | TE FBAFE      | 9A60A01L103C       |                    |         | 0             | 0  | 100      | Ν            |

(1 di 1)

#### Manutenzione: Cruscotto di calcolo del costo dei dipendenti

Questa funzione è presente nel menù:

> Manutenzione

Con la dicitura:

#### > Cruscotto di calcolo del costo dei dipendenti

#### o Implementazioni:

✓ Introdotto indicatore anche per qualifica "Previdenziale"

- 0 = T.IND INADEL
- 1 = T.IND TFR
- 2 = T.IND.- OPTANTE
- ecc..

| 🚥 Cruscotto per simulazione calcolo co | sto R.U.           |                   |            |             |                     |
|----------------------------------------|--------------------|-------------------|------------|-------------|---------------------|
| I                                      | ≥ <u> </u>         |                   |            |             | 📔 Esci 🛛 🔛          |
| Calcolo                                |                    |                   |            |             |                     |
| Progressivo 5 Data Reg. 07/04/2016     | Data Inizio 01/01/ | 2016 Data         | Fine 31/12 | /2016 Nur   | n.unità 1           |
| Codice Dipe 3554 🏾 👔 CASI              | MARIA              |                   | Perc.PT    | 100 Per     | c.Inail 0,606       |
| Categoria 31 🔀 CategC1                 | Indennità          | - 🖌               |            |             |                     |
| Stipendio € 21.783,02 Calcolo Cost     | o Qual.Prev -      | 1 🔞 🛽             | IND TFR    |             |                     |
| Contributi € 5.795,88 IRAP €           | 1.851,56 INAIL     | € 132,0           | TOTAL      | E COSTO 📕   | € 29.562,46         |
| Stam Codice Cognome                    | Categoria          | Perc.PT Co        | sto Tot    | Data Inizio | Data Fine 🔺         |
| S 3554 CASI MARIA                      | CategC1            | 100               | 29562,46   | 01/01/2016  | 31/12/2016          |
| S 1730 CAPE LUCIA                      | CategC1            | 100               | 29562,46   | 01/01/2016  | 31/12/2016          |
| S 40 DOMENI DANIELA                    | Categ-D3-acc.D1    | 100               | 36967,13   | 01/01/2016  | 31/12/2016          |
|                                        |                    |                   |            |             |                     |
|                                        |                    |                   |            |             |                     |
| Nuovo F8 Edita F5 Cancella F6          | Aggiorna F9        | Anteprima di star | mpa 📇 🨫    | Stampa      | A <u>n</u> nulla F7 |

| 07/04/2016 QRLabel2 |                 | Ļ               | STAMPACOS             | TOPREV    | ENTIVO  |           |            |          |        | Pag. 1    |
|---------------------|-----------------|-----------------|-----------------------|-----------|---------|-----------|------------|----------|--------|-----------|
| Dipendente          | Categ.          | Qualifica prev. | Data Inizio / Fine    | Num.unità | Perc.PT | Lordo     | Contributi | IRAP     | INAIL  | TOTALE    |
| Domeni Daniela      | Categ-D3-acc.D1 | T.IND OPTANTE   | 01/01/2016 31/12/2016 | 1         | 100,00  | 27.186,87 | 7.766,80   | 1.848,71 | 164,75 | 36.967,13 |
| CAPE LUCIA          | CategC1         | T.IND INADEL    | 01/01/2016 31/12/2016 | 1         | 100,00  | 21.783,02 | 5.795,88   | 1.851,56 | 132,01 | 29.562,46 |
| CASI MARIA          | CategC1         | T.IND TFR       | 01/01/2016 31/12/2016 | 1         | 100,00  | 21.783,02 | 5.795,88   | 1.851,56 | 132,01 | 29.562,46 |

(1 di 2)

#### Manutenzione: Cruscotto di calcolo del costo dei dipendenti

Questa funzione è presente nel menù:

Manutenzione

Con la dicitura:

#### > Cruscotto di calcolo del costo orario/giorn. dei dipendenti

#### o Implementazioni:

✓ Introdotto indicatore anche per qualifica "Previdenziale"

- 0 = T.IND INADEL
- 1 = T.IND TFR
- 2 = T.IND. OPTANTE
- ecc..

| 🚥 Cruscotto per simulazione (                | calcolo costo or | ario/giori | naliero   | delle R   | .U.        |         |            |                     |
|----------------------------------------------|------------------|------------|-----------|-----------|------------|---------|------------|---------------------|
| I 4 4 F F F 6                                | 7 (# Q P         | <u>,</u>   |           |           |            |         |            | sci 🛄               |
| Calcolo                                      |                  |            |           |           |            |         |            |                     |
| Codice Dipe 3554 👔 CASI                      |                  |            |           |           | Categ.     | 31      | CategC1    |                     |
| MARIA                                        |                  |            |           | Qualifica | a prev.    | 1       | T.IND TFR  |                     |
| Data Calcolo 07/04/2016 Ore an               | nue 1.872,00     | Calcolo    | o Costo   | Pe        | erc.irap 🛛 | 100     | Perc.inai  | 0,61                |
| Voci contrat. € 20.149,68                    | Voci Person.     | € 805,68   | Incarichi |           | € 0,00     | Tredic  | esima 🛛 €  | 1.633,34            |
| Lordo Annuale € 22.588,70                    | Contributi       | € 6.010,84 | IRAP      | €1.       | 920,04     |         |            | €137,79             |
| Costo Annuo€ 30.657,37 /or                   | e=Costo orario   | € 16,38    |           |           |            | Costo   | giorn.     | € 98,26             |
| Num.ore/Costo T(                             | DT. 13           | € 212,94   | Oppure N  | lum.GG/   | Costo TI   | от.     | 0          | € 0,00              |
| Anno Codice Cognome                          | Nome             |            | Categor   | ia        | Costo      | Orario  | Costo Gior | n. 🔥                |
| 2016 40 DOMENI                               | DANIELA          |            | Categ-D3  | -acc.D1   |            | 8 21,62 | € 129,3    | 70                  |
| 2016 1730 CAPE                               | LUCIA            |            | CategC1   |           |            | 8 15,79 | € 94,3     | 75                  |
| ▶ 2016 3554 CASI                             | MARIA            |            | CategC1   |           | (          | 8 16,38 | € 98,2     | 26                  |
|                                              |                  |            |           |           |            |         |            |                     |
|                                              |                  |            |           |           |            |         |            |                     |
|                                              |                  |            |           |           |            |         |            |                     |
|                                              |                  |            |           |           |            |         |            | ~                   |
| <u>Nuovo F8</u> <u>E</u> dita F5 <u>C</u> ar | ncella F6 Aggior | na F9 🔽    | Anteprim  | a stampa  | 📇 St       | ampa    | 💐 Excel    | A <u>n</u> nulla F7 |

| 07/04/2016 ENTE   | E DI PROVA                       |               |            | R         | ENDICO    | что созт     | 0          |            |         |               |             |     | Pag. 1       |
|-------------------|----------------------------------|---------------|------------|-----------|-----------|--------------|------------|------------|---------|---------------|-------------|-----|--------------|
| Cognome / Nome    | Categ./Prev                      | Imp.contr. II | np.Person. | Incarichi | XIII      | Retrib.annua | Contributi | IRAP       | INAIL   | Costo annuo C | osto orario | 0re | Costo orario |
| DOMENI<br>DANIELA | Categ-D3-acc.D1<br>T.IND OPTANTE | €25.143,48    | €2.373,24  | €0,00     | €2.241,16 | €29.757,88   | € 8.504,17 | € 2.023,54 | €181,52 | €40.467,11    | €21,62      | 1   | €21,62       |
| CAPE<br>LUCIA     | CategC1<br>T.IND INADEL          | €20.149,68    | €0,00      | €0,00     | €1.633,34 | €21.783,02   | € 5.795,88 | € 1.851,56 | €132,88 | €29.563,33    | €15,79      | 7   | €110,53      |
| CASI<br>MARIA     | CategC1<br>T.IND TFR             | €20.149,68    | €805,68    | €0,00     | €1.633,34 | €22.588,70   | €6.010,84  | €1.920,04  | €137,79 | €30.657,37    | €16,38      | 13  | €212,94      |
|                   |                                  |               |            |           |           |              |            |            |         | c             | osto totale |     | 345,09       |

| Ехо  | el - NomeF:                   | ile.xls    |            |                |            |                            |              |                |            |             |         |            |            |               |           |               |
|------|-------------------------------|------------|------------|----------------|------------|----------------------------|--------------|----------------|------------|-------------|---------|------------|------------|---------------|-----------|---------------|
| ica  | <u>V</u> isualizza <u>I</u> n | serisci Fg | ormato     | Strumenti Dati | Finestra ? | Ado <u>b</u> e PDF         |              |                |            |             |         |            |            |               |           |               |
| 8    | a                             | 8 B        | <b>B</b> • | 🖉 ID + DI -    | 😩 Σ )      | 🛯 🕹 🕹 🚺                    | 🚯 100% 🔹 🕻   | 2.             |            |             |         |            |            |               |           |               |
|      | - 8 -                         | G          | : <u>s</u> |                | 3 97 €     | <b>%</b> 000 <b>,</b> % 4% | ⊈ ⊈ ⊞ •      | ð - <u>A</u> - | 🗸 🛛 💽 Crea | PDF         |         |            |            |               |           |               |
|      | - =                           | 40         |            |                |            |                            |              |                |            | 15          |         |            |            |               |           |               |
|      | N                             | 0          | Ρ          | Q              | R          | S                          | Т            | U              | V          | W           | Х       | γ          | Z          | AA            | AB        |               |
| IUA  | CONTRIBUTI                    | IRAP       | INAIL      | COSTO_ANNUO    | ORE_ANNUE  | COSTO_ORARIO               | DATA_CALCOLO | PERC_IRAP      | PERC_INAIL | COSTO_GIORN | ORE_TOT | GIORNI_TOT | CS_ORE_TOT | CS_GIORNI_TOT | QUAL_PREV | DESCR_QPREV   |
| 7,88 | 8504,17                       | 2023,5     | 181,5      | 40467,11       | 1872       | 21,62                      | 07/04/2016   | 80             | 0,61       | 129,7       | 1       | 0          | 21,62      | 0             | 2         | T.IND OPTANTE |
| 3,02 | 5795,88                       | 1851,6     | 132,9      | 29563,33       | 1872       | 15,79                      | 07/04/2016   | 100            | 0,61       | 94,75       | 7       | 0          | 110,53     | 0             | 0         | T.IND INADEL  |
| 38,7 | 6010,84                       | 1920       | 137,8      | 30657,37       | 1872       | 16,38                      | 07/04/2016   | 100            | 0,61       | 98,26       | 13      | 0          | 212,94     | 0             | 1         | T.IND TFR     |

(2 di 2)

#### Manutenzione: Cruscotto per calcolo differenze tra due categorie e/o posiz.econ. (1 di 1)

Questa funzione è presente nel menù:

Manutenzione

Con la dicitura:

- Cruscotto per calcolo differenze tra due categorie e/o posizioni economiche
- Implementazioni: 0
  - ✓ Nuova funzione di utilità per calcolo differenze tra due categorie o posizioni economiche.
- Azioni Richieste 0

- ✓ Ovviamente i confronti possono essere effettuati uno alla volta.
- ✓ Per eseguire successivi controlli, evitando di cancellare le singole voci oggetto del confronto, si consiglia di "uscire e richiamare" la funzione.
- ✓ I confronti non vengono memorizzati e nel caso fosse necessario storicizzarli è possibile di volta in volta creare appositi file excel (come riportato nell'esempio)

|                       |            |        | inn  | Crusco           | ito j          | per cal             | colo di           | ifferenze        | fra          | due categ          | orie e/o posi      | izioni e   | conomic    | he       | [               |                     |
|-----------------------|------------|--------|------|------------------|----------------|---------------------|-------------------|------------------|--------------|--------------------|--------------------|------------|------------|----------|-----------------|---------------------|
|                       |            |        | I    | •                | •              | <b>F F</b>          | <b>H</b>          | 2 00 0           | 2 0          | ୢୢ୵ୄ               | <b>&gt;</b>        |            |            |          | <b>)</b> E      | sci 🛄               |
|                       |            |        | Cal  | Icolo            |                |                     |                   |                  |              |                    |                    |            |            |          | ,               |                     |
|                       |            |        | ~    |                  |                | 11                  |                   | Calue D1         |              | 04                 |                    |            |            | <b>.</b> | 1.              |                     |
|                       |            |        | LO   | d.categoi        | ria I          |                     |                   | Lateg-B1-        | acc.i        | 81                 |                    |            |            | Period   |                 | _                   |
|                       |            |        | Со   | d.categor        | ria 2          | 31                  | 2                 | CategC1          |              |                    |                    | 0          | 1/04/2016  |          | 30/04/2010      | 5                   |
|                       |            |        | 0    | Calcola c        | iller          | enze)               |                   | 1.492            | .53          |                    |                    |            | 1.679,14   |          | 186,61          |                     |
|                       |            |        | Ī    | Voce 1           | Des            | scrizion            |                   | Importo          | X            | III Voce 2         | Descrizione        | 10         | nporto     | XIII     | Diff. voce      | ~                   |
|                       |            |        | T    | 2                | RE1            | FR. TABE            | LL.               | € 1.437,         | 06 S         | 2                  | RETR.TABELL        |            | € 1.621,18 | S        | €184,12         |                     |
|                       |            |        |      | 9                | IVS            |                     |                   | €10,             | 78 S         | 9                  | IVS                |            | € 12,16    | S        | € 1,38          |                     |
|                       |            |        |      | 31               | IND            | .1-4-LIV.           |                   | €5,              | 38 N         | I 31               | IND.1-4-LIV.       |            | € 0,00     | Ν        | <b>€</b> 5,38   |                     |
|                       |            |        |      | 91               | IND            | .COMP.              |                   | €3,              | 73 N         | I 91               | IND.COMP.          |            | € 4,34     | N        | € 0,61          |                     |
|                       |            |        | Þ    | 92               | IND            | .COMP.              |                   | € 35,            | 58 N         | I 92               | IND.COMP.          |            | € 41,46    | N        | € 5,88          |                     |
|                       |            |        |      |                  |                |                     |                   |                  |              |                    |                    |            |            |          |                 |                     |
|                       |            |        | N    | <u>l</u> uovo F8 |                | <u>E</u> dita       | F5                | <u>C</u> ancella | F6           | <u>Agg</u> iorna F | 9                  |            |            |          | Excel           | A <u>n</u> nulla F7 |
|                       |            |        |      |                  |                |                     |                   |                  |              |                    |                    |            |            |          |                 |                     |
| Microsoft Ex          | cel - diff | .xls   |      |                  |                |                     |                   |                  |              |                    |                    |            |            |          |                 |                     |
| <u>Eile M</u> odifica | ⊻isualizza | Inseri | isci | Formato          | <u>S</u> trume | enti <u>D</u> ati I | Fi <u>n</u> estra | ? Adobe PDF      |              |                    |                    |            |            |          | /               |                     |
| ) 🗲 🖪 🔒               | <i>a a</i> | ABC .  | *    | <b>1 1</b>       | <b>*</b>       | <b>n +</b> Cil +    | Σ                 | f≈ 2 Z           | . 🛍          | , 极 100% ·         | · 🔉 🗸              |            |            | V        |                 |                     |
| rial                  | + 8        | •      | G    | C <u>S</u>       | <b>E</b> 1     |                     | § €               | E % 000 \$       | 8 <b>400</b> |                    | • 🕭 • 🚣 • .        | Crea I     | PDF        |          |                 |                     |
| A1                    | -          | = Al   | NNO  | 2                |                | _                   | -                 |                  |              |                    | 1 1 1              | 12         |            |          | N               | 0 0                 |
| A B                   | AT1 DESC   | CAT1   |      | CODVOCE          | 1 DES          | E<br>VOCE1          |                   |                  | H            | AT2 DESCCAT        | J<br>CODVOCE2 DESV | K /0CE2 II |            |          | N DIFEVOCE INIZ | IO PER FINE PI      |

|     | A     | В       | C               | D        | E            | F        | G         | Н       |          | J        | K            | L        | M         | N        | 0          | P          |  |
|-----|-------|---------|-----------------|----------|--------------|----------|-----------|---------|----------|----------|--------------|----------|-----------|----------|------------|------------|--|
| 1   | ANNO  | CODCAT1 | DESCCAT1        | CODVOCE1 | DESVOCE1     | IMPVOCE1 | XIIIVOCE1 | CODCAT2 | DESCCAT2 | CODVOCE2 | DESVOCE2     | IMPVOCE2 | XIIIVOCE2 | DIFFVOCE | INIZIO_PER | FINE_PER   |  |
| 2   | 2016  | 11      | Categ-B1-acc.B1 | 2        | RETR.TABELL. | 1.437,06 | S         | 31      | CategC1  | 2        | RETR.TABELL. | 1.621,18 | S         | 184,12   | 01/04/2016 | 30/04/2016 |  |
| 3   | 2016  | 11      | Categ-B1-acc.B1 | 9        | IVS          | 10,78    | s         | 31      | CategC1  | 9        | IVS          | 12,16    | S         | 1,38     | 01/04/2016 | 30/04/2016 |  |
| 4   | 2016  | 11      | Categ-B1-acc.B1 | 31       | IND.1-4-LIV. | 5,38     | N         | 31      | CategC1  | 31       | IND.1-4-LIV. | 0,00     | N         | -5,38    | 01/04/2016 | 30/04/2016 |  |
| 5   | 2016  | 11      | Categ-B1-acc.B1 | 91       | IND.COMP.    | 3,73     | N         | 31      | CategC1  | 91       | IND.COMP.    | 4,34     | N         | 0,61     | 01/04/2016 | 30/04/2016 |  |
| 6   | 2016  | 11      | Categ-B1-acc.B1 | 92       | IND.COMP.    | 35,58    | N         | 31      | CategC1  | 92       | IND.COMP.    | 41,46    | N         | 5,88     | 01/04/2016 | 30/04/2016 |  |
| 7   |       |         |                 |          |              | 1.492,53 |           |         |          |          |              | 1.679,14 |           | 186,61   |            |            |  |
| 8   | 10 10 | 12      |                 | 6 6      |              |          |           |         |          |          |              |          |           |          |            |            |  |
| K . | ())   | \Dati/  |                 |          |              |          |           |         |          | •        |              |          |           |          |            | • •        |  |
| Pro | nto   |         |                 |          |              |          |           |         |          |          |              |          |           |          | NUM        |            |  |

#### Manutenzione: Manutenzione progressivi Altri Enti + progressivi TS (1 di 5)

Questa funzione è presente nel menù:

Manutenzione

Con la dicitura:

- Manutenzione progressivi Altri Enti + progressivi TS
- o Implementazioni:
  - Nuova funzione con cui ora sarà più agevole inserire i "redditi" erogati da altri Enti con il trattamento automatico (inserimento/modifica/storno, ecc..) sulla gestione dei "Progressivi Fiscali" già oggetto di aggiornamento della funzione di "Archiviazione Mensile".
- o Azioni Richieste
  - ✓ L'UTILIZZO DI QUESTA FUNZIONE RICHIEDE:
    - L'ARCHIVIAZIONE DI TUTTE LE MENSILITÀ !!'
    - L'ASSENZA DI EVENTUALI CEDOLINI ANCHE NELLA MENSILITA' CORRENTE !!.
  - ✓ La mancata soddisfazione delle condizioni sopra elencate non ne consentirà l'utilizzo.

|                                                                                                    |           | _  |
|----------------------------------------------------------------------------------------------------|-----------|----|
| <u>■</u>                                                                                                | Esci 📗    |    |
| Codice ente ENTE DI PROVA Anno                                                                          | 2016      | 2  |
| Dipendente 40 2 DOMENI DANIELA                                                                          |           |    |
| Compensi AC Compensi AP                                                                                 |           |    |
| Cod.Fiscale Ente Indicatore Imponibile Imposta Add.regionale Add.comunale Bonus                         |           | ^  |
| 12345678901 1 1000 230 12 11                                                                            | 80        |    |
|                                                                                                    |           |    |
| Cod.Fiscale Ente 12345678901 Indicatore 1 (15) Imponibile € 1.000,00                                    |           |    |
| Imposta pag/sosp € 230.00 € 3.00 Bonus erogato € 80.00                                                  |           |    |
| Add.reg.pag/sosp         € 12,00         € 2,00         Add.com.pag/sosp         € 11,00         € 1,00 |           |    |
| Nuovo F8 Edita F5 Cancella F6 Aggiorna F9 <b>Gestione compensi erogati da altri</b>                     | enti e co | mp |

| 🚥 Gestione compensi eroga                               | ti da altri enti e co                           | ompensi a ta        | ssazione separ                   | ata                                |            |
|---------------------------------------------------------|-------------------------------------------------|---------------------|----------------------------------|------------------------------------|------------|
|                                                         | @ @ @ P .                                       | 2 💊                 |                                  |                                    | Esci 🛄     |
| Codice ente ENTE C                                      | I PROVA                                         |                     |                                  | Anno 📃                             | 2016 🛛 🗎   |
| Dipendente 40 🎅 D0                                      | MENI                                            |                     | DANIELA                          |                                    |            |
| Compensi AC Compensi AP                                 |                                                 |                     |                                  |                                    |            |
| Progressivo Cod.Fiscale a                               | tro Ente Anno comp                              | Perc.AP I           | mpon.AP                          | Impon.AP no det.                   | ^          |
| 1 12345678901                                           | 2014                                            | 23                  | 706                              |                                    | ]          |
|                                                         |                                                 |                     |                                  |                                    |            |
| Progr. 1 Anno Compe                                     | t. 2014 Perc.In                                 | pef 2               | God.Fiscale                      | Ente 1234567890                    | 1          |
| Impon<br>Impon AP con det €706.<br>Impon AP no det. €0. | oile Tratt.sociale<br>00 € 82,60 0<br>00 € 0,00 | Detrazione<br>€0,00 | Imposta Ir<br>€ 143,38<br>€ 0,00 | nposta sospesa<br>€ 3,00<br>€ 0,00 |            |
| Nuovo F8 Edita F5                                       | Cancella F6 Aggiorn                             | a F9                |                                  |                                    | Annulla F7 |

#### Manutenzione: Manutenzione progressivi Altri Enti + progressivi TS (2 di 5)

Situazioni a confronto, prima e dopo:

| Manutenzione Progress        | ivi: Dati CUD/770 A    |                                                               |                      |              |
|------------------------------|------------------------|---------------------------------------------------------------|----------------------|--------------|
| Codice Dipendente            | 40 DOMENI              |                                                               | DANIELA              |              |
| Pag. 1 Pag. 2 Pag. 3 Pa      | an 4 Pan 5             |                                                               |                      |              |
| Redditi corrisposti dal o    | datore di lavoro       |                                                               |                      |              |
| Redd.con detraz €            | 6.337,07 Redd.no detr. | € 0,00 Redd.                                                  | pens. € 0,00         |              |
| Redd.coniuge                 | € 0,00                 | GG Detraz/                                                    | Detraz.Redd 91       | € 249,97     |
| Detr.coniuge/Figli € 0       | ,00 € 639,31 Fam.nur   | merose € 0,00                                                 | € 0,00 € 0,00        | € 0,00       |
| Detrazioni altri             | € 0,00                 | Detrazione per oneri                                          | € 0,00               |              |
| Trattenuta fisc. lorda       | € 1.561,00             | Totale detrazioni                                             | € 889,28             |              |
| Cred.imp.pag.estero/redd.lav | .sommerso € 0,00       | € 0,00                                                        |                      |              |
| Trat. fisc. netta dovuta     | € 671,72               | Trat. fiscale inetta pag.                                     | € 671,72             |              |
| Interessi cong. dopo 28/02   | € 0,00                 | Trat. pagata dopo il 28/02                                    | 2 € 0,00             |              |
| Addiz.regionale dovuta       | € 0,00                 | Addiz.regionale pagata                                        | € 0,00               |              |
| Addiz.com.dovuta             | € 0,00                 | Addiz.com.pagata                                              | € 0,00               |              |
| Irpef sospesa                | € 0,00                 | Addiz.reg.sospesa                                             | € 0,00               |              |
| Addiz.com.sospesa            | € 0,00                 | Imp.resi al dat.lav.per i qui<br>non è stato restituito irpef | ali<br>al lavoratore | € 0,00       |
| Reg.agev.LSU (quota esente   | e) € 0,00              | Reg.agev.LSU (quota sog                                       | jgetta) € 0,00       |              |
|                              |                        |                                                               |                      |              |
|                              |                        |                                                               |                      | ✓ <u>о</u> к |

|      |         | Manutenzione Progress                                                                                                    | ivi: Dati                                                                    | CUD/770 A                                                                                                 |                                               |                                                                                              |                                                 |                              |                                                            |                     |
|------|---------|----------------------------------------------------------------------------------------------------|------------------------------------------------------------------------------|----------------------------------------------------------------------------------------------------|-----------------------------------------------|----------------------------------------------------------------------------------------------|-------------------------------------------------|------------------------------|------------------------------------------------------------|---------------------|
|      |         | Codice Dipendente                                                                                                    | 40                                                                           | DOMENI                                                                                                    |                                               |                                                                                              | D                                               | ANIELA                       |                                                            |                     |
| DOPO | - Smith | Pag. 1       Pag. 2       Pag. 3       Pag. 3 | ig. 4 Pag.<br><b>Jatore di I</b><br>7.337,07<br>€ 0,00<br>.00 €<br>.sommerso | 5  <br>avoro<br>Redd.no detr.  <br>639,31 Fam.nu<br>€ 0,00<br>€ 1.561,00<br>€ 901,72<br>€ 0,00<br>€ 12,00 | imerose<br>Det<br>Tota<br>Trat<br>Trat<br>Add | € 0,00<br>Gi<br>et 0,0<br>et 0,00<br>€ 0,00<br>c fiscale net<br>c pagata dop<br>iz.regionale | Redd.p<br>G Detraz/D<br>00                      | ens.<br>etraz.Redd<br>€ 0,00 | € 0,00<br>91<br>€ 0,00<br>€ 889,28<br>€ 901,72<br>€ 901,72 | € 249,97<br>€ 0,00  |
|      |         | Addiz.com.dovuta<br>Irpef sospesa                                                                                                    |                                                                              | € 11,00<br>€ 3,00                                                                                         | Add<br>Add                                    | liz.com.paga<br>liz.reg.sospe                                                                | ita<br>sa                                       |                              | € 11,00<br>€ 2,00                                          |                     |
|      |         | Addiz.com.sospesa<br>Reg.agev.LSU (quota esente                                                                                                    | :)                                                                           | € 1,00<br>€ 0,00                                                                                          | lmp<br>non<br>Reg                             | resi al dat.la<br>è stato resti<br>1.agev.LSU (                                              | iv.per i quali<br>tuito irpef al<br>(quota sogg | lavoratore<br>jetta)         | € 0,00                                                     | € 0,00              |
|      |         |                                                                                                    |                                                                              |                                                                                                    |                                               |                                                                                              |                                                 |                              |                                                            | <b>√</b> <u>0</u> K |

#### Manutenzione: Manutenzione progressivi Altri Enti + progressivi TS (3 di 5)

Situazioni a confronto, prima e dopo:

| Manutenzione Progressivi     | :Dati CUD/770 A           |              |                      |                    |                     |       |
|------------------------------|---------------------------|--------------|----------------------|--------------------|---------------------|-------|
| Codice Dipendente            | 40 DOMENI                 |              | DA                   | NIELA              |                     |       |
| Pag. 1 Pag. 2 Pag. 3 Pag. 4  | 4 Pag. 5                  |              |                      |                    |                     |       |
| ⊢Importi acconti addizional  | i dilazionati nelle men   | silità da ma | arzo in poi          |                    |                     |       |
| -<br>Reddito su              | l quale calcolare acconto | addizionali  | € 28.319,            | 27                 |                     | PRIMA |
| Imp. add.com dilazionata     | € 0,00                    | Qu           | ota pagata           |                    | € 0,00              |       |
| Imp. add.com. sospesa        | € 0,00                    |              |                      | ,                  |                     |       |
| Importi addizionali dilazior | nati nelle mensilità suo  | ccessive a   | quella del congua    | glio               |                     |       |
| Importo add.reg dilazionato  | € 489,92                  | Qu           | ota pagata           | €                  | 133,62              |       |
| Add.reg dilazionata sospesa  | € 0,00                    |              |                      |                    |                     |       |
| Imp. add.com dilazionata     | € 135,38                  | Qu           | ota pagata           | €                  | 36,93               |       |
| Add.com dilazionata sospesa  | € 0,00                    |              |                      | ,                  |                     |       |
| Importi da accreditare o a   | ddebitare su cedoling     | A/C per c    | onguagli effettuati  | i dopo la chiusura | annuale             |       |
| Importo Irpef                | € 0,00                    | Add          | izionale regionale   | •                  | 0,00                |       |
| Addizionale comunale         | € 0,00                    | Add          | izionale provinciale | •                  | 0,00                |       |
| <u></u>                      |                           |              |                      |                    |                     |       |
|                              |                           |              |                      |                    |                     |       |
|                              |                           |              |                      |                    | <b>√</b> <u>0</u> K |       |

|                | Manutenzione Progressivi     | :Dati CUD/770 A           |                 |                     |                          | $\mathbf{X}$ |
|----------------|------------------------------|---------------------------|-----------------|---------------------|--------------------------|--------------|
|                | Codice Dipendente            | 40 DOMENI                 |                 | DANIE               | ELA                      | •            |
|                | Pag. 1 Pag. 2 Pag. 3 Pag. 4  | 1   Pag. 5                |                 |                     |                          |              |
|                | Importi acconti addizional   | i dilazionati nelle men   | silità da marzo | in poi              |                          |              |
|                | Reddito sul                  | quale calcolare acconto a | addizionali     | € 28.319,27         |                          |              |
| DOPO           | Imp. add.com dilazionata     | € 0,00                    | Quota p         | agata               | € 0,00                   |              |
|                | Imp. add.com. sospesa        | € 0,00                    |                 |                     |                          |              |
|                | Importi addizionali dilazion | ati nelle mensilità suc   | cessive a quel  | lla del conguaglio  | <b>)</b>                 |              |
|                | Importo add.reg dilazionato  | € 489,92                  | Quota pa        | agata               | € 133,62                 |              |
| Nessuna azione | Add.reg dilazionata sospesa  | € 0,00                    |                 |                     |                          |              |
| è prevista in  | Imp. add.com dilazionata     | € 135,38                  | Quota pa        | agata               | € 36,93                  |              |
|                | Add.com dilazionata sospesa  | € 0,00                    |                 |                     |                          |              |
|                | Importi da accreditare o a   | ddebitare su cedolino     | A/C per cong    | uagli effettuati do | opo la chiusura annuale- |              |
|                | Importo Irpef                | € 0,00                    | Addiziona       | ile regionale       | € 0,00                   |              |
|                | Addizionale comunale         | € 0,00                    | Addiziona       | ale provinciale     | € 0,00                   |              |
|                |                              |                           |                 |                     |                          |              |
|                |                              |                           |                 |                     |                          |              |
|                |                              |                           |                 |                     | <b>_</b>                 |              |

## Manutenzione: Manutenzione progressivi Altri Enti + progressivi TS (4 di 5)

| Manutenzione Progressivi: Dati                          | CUD/770 A             |                     |                             | ×                      |      |
|---------------------------------------------------------|-----------------------|---------------------|-----------------------------|------------------------|------|
| Codice Dipendente 40                                    | DOMENI                |                     | DANIELA                     |                        |      |
|                                                         | ,                     |                     |                             |                        |      |
| Pag. 1   Pag. 2   Pag. 3   Pag. 4   Pag. 5              | 5                     |                     |                             |                        |      |
| Dati relativi ai versamenti previder                    | nziali e assistenzi   | ali                 | 5                           |                        |      |
| Contributi INPS<br>C Sono stati interam versati C Non s | ono stati versati     | C Sono stati int    | eram.versati 🔘 Non s        | ono stati versati      |      |
| Sono stati parzialm. versati C Non c                    | i sono contrib. INPS  | 🔿 Sono stati pa     | rzialm.versati 💿 Non d      | si sono contrib.INPDAI | PRIN |
| Tratt.INPS € 0,00                                       |                       |                     | Tratt.INPDAP                | € 642,11               |      |
| Altri dati per compilazione eventu                      | ale dichiarazione     | dei redditi         |                             |                        |      |
| Ass.san.che formano reddito 🛛 🗖                         | Bonus erogato         | € 0,00              | Bonus Calcolato             | € 0,00                 |      |
| Contr.vers.a enti o casse fine assist.(N                | o Irpef fino a 7 mil) | € 0,00              | TFR destinato Fondo         | € 0,00                 |      |
| Contributi previdenziali complementari (                | Quota no irpef)       | € 0,00              | Forma reddito               | € 0,00                 |      |
| Previdenza complementare x familiari a                  | carico                | € 0,00              |                             |                        |      |
| 🗖 Oneri che non hanno concorso a                        | la formazione del     | reddito             |                             |                        |      |
| Contributi prev.li e ass.li obbligatori                 | € 642,11              | Assegno al con      | iuge senza quota figli      | € 0,00                 |      |
| Erog.liberali a favore di istituz.religiose             | € 0,00                | Imp.resi che ha     | nno formato redd.A/P        | € 0,00                 |      |
| Contributi per paesi in via di sviluppo                 | € 0,00                | Contributi relativ  | vi a servizi domestici      | € 0,00                 |      |
| Sp.mediche e di assist.per handicap                     | € 0,00                | Altri oneri dedu    | sibili                      | € 0,00                 |      |
| Oneri deducibili non esclusi dal reddito                | € 0,00                | (si potrà recuperar | e l'irpef versata in più co | on la den.dei redd.)   |      |
|                                                         |                       |                     |                             |                        | 1    |
|                                                         |                       |                     |                             | <u> </u>               |      |

| Codice Disondente                           | DOMENI                 |                     | DANIELA                     |                       |
|---------------------------------------------|------------------------|---------------------|-----------------------------|-----------------------|
| Coulce Dipendence                           |                        |                     |                             |                       |
| Pag. 1 Pag. 2 Pag. 3 Pag. 4 Pag. 5          | 5                      |                     |                             |                       |
| Dati relativi ai versamenti previde         | nziali e assistenzi    | iali                |                             |                       |
| Contributi INPS                             | ene eteti vereti       | Contributi INPDA    | P                           | ana atati wasati      |
| C Sono stati parzialm. versati C Non s      | si sono contrib. INPS  | C Sono stati pa     | rzialm.versati 💿 Noris      | ci sono contrib.INPDA |
| Tratt INPS € 0.00                           |                        |                     |                             | € 642.11              |
| Altri dati per compilazione eventu          | ale dichiarazione      | dei redditi         | ndani brir j                |                       |
| Ass.san.che formano reddito                 | Bonus erogato          | € 80,00             | Bonus Calcolato             | € 0,00                |
| Contr.vers.a enti o casse fine assist.(No   | o Irpef fino a 7 mil)  | € 0,00              | TFR destinato Fondo         | € 0,00                |
| Contributi previdenziali complementari (    | Quota no irpef)        | € 0,00              | Forma reddito               | € 0,00                |
| Previdenza complementare x familiari a      | carico                 | € 0,00              |                             |                       |
| Oneri che non hanno concorso a              | ,<br>la formazione del | l reddito           |                             |                       |
| Contributi prev.li e ass.li obbligatori     | € 642,11               | -<br>Assegno al con | iuge senza quota figli      | € 0,00                |
| Erog.liberali a favore di istituz.religiose | € 0,00                 | Imp.resi che ha     | nno formato redd.A/P        | € 0,00                |
| Contributi per paesi in via di sviluppo     | € 0,00                 | Contributi relativ  | ri a servizi domestici      | € 0,00                |
| Sp.mediche e di assist.per handicap         | € 0,00                 | Altri oneri deduc   | ibili                       | € 0,00                |
| Oneri deducibili non esclusi dal reddito    | € 0,00                 | (si potrà recuperar | e l'irpef versata in più co | on la den.dei redd.)  |
|                                             | ,                      |                     | · · ·                       | · · · · · ·           |

DOPO

### Manutenzione: Manutenzione progressivi Altri Enti + progressivi TS (5 di 5)

| Manutenzione Progressivi: Dati CUD/770 A   |                                     |         |      |         |          |          |              |      |         |         |        |         |      |          |            |       |
|--------------------------------------------|-------------------------------------|---------|------|---------|----------|----------|--------------|------|---------|---------|--------|---------|------|----------|------------|-------|
| C                                          | Codice Dipendente 40 DOMENI DANIELA |         |      |         |          |          |              |      |         |         |        |         |      |          |            |       |
| Pag. 1   Pag. 2   Pag. 3   Pag. 4   Pag. 5 |                                     |         |      |         |          |          |              |      |         |         |        |         |      |          |            |       |
| Redditi erogati da altri datori di lavoro  |                                     |         |      |         |          |          |              |      |         |         |        |         |      |          |            |       |
|                                            | Codice (                            | fiscale | C    | omp.1-5 | Im       | ponibile | e Riter      | nute | Add.R   | egion.  | Add.Co | munale  | Cred | dec.trpe | F 🔺        |       |
|                                            |                                     |         |      |         |          |          |              |      |         |         |        |         |      |          | l          |       |
| <                                          | m)<br>Arretrati<br>Imponibil        | le A/P  |      | € 28.   | 319,27   | Impo     | nibile 2 A/P |      | £       | 25.004, | 70     | % IR    | PEF  | 0,000    | ×          | PRIMA |
|                                            | Progr.                              | Anno    | Perc | c. Impo | orto con | detr. (  | Contributi   | Trat | t.fisc. | Tratt.s | ospesa | detraz. |      | mp.senza |            |       |
|                                            |                                     |         |      |         |          |          |              |      |         |         |        |         |      |          |            |       |
| <                                          |                                     |         |      |         |          |          |              |      |         |         |        |         |      | >        |            |       |
|                                            |                                     |         |      |         |          |          |              |      |         |         |        |         |      | <b>~</b> | <u>2</u> K |       |

|                                                       | Manutenzione Progressivi: Dati CUD/770 A  |                                            |                             |                                 |                              |                    |                       |                |                           | ×       |                |          |                  |   |
|-------------------------------------------------------|-------------------------------------------|--------------------------------------------|-----------------------------|---------------------------------|------------------------------|--------------------|-----------------------|----------------|---------------------------|---------|----------------|----------|------------------|---|
|                                                       | Codice Dipendente                         |                                            |                             | nte 📘                           | 40 DOMENI                    |                    |                       | DANIELA        |                           |         |                |          |                  |   |
|                                                       | Pag                                       | Pag. 1   Pag. 2   Pag. 3   Pag. 4   Pag. 5 |                             |                                 |                              |                    |                       |                |                           |         |                |          |                  |   |
|                                                       | Redditi erogati da altri datori di lavoro |                                            |                             |                                 |                              |                    |                       |                |                           |         |                |          |                  |   |
|                                                       |                                           | Codice                                     | fiscale                     | Comp                            | o.1-5 Ir                     | nponibile          | Riten                 | ute Ad         | d.Region.                 | Add.Co  | nunale         | Cred.dec | .Irpef           | ^ |
|                                                       |                                           | 12345678                                   | 3901                        | 1                               |                              | 1.000,00           | 23                    | 0,00           | 12,00                     |         | 11,00          |          | 80               |   |
| DOPO                                                  | <                                         | Arretrati<br>Imponibile A/P                |                             | Pero                            | € 28.319,27 Imponibile 2 A/P |                    |                       | Tratt fie      | € 25.004,70 % IRPEF 0,000 |         |                |          |                  |   |
|                                                       |                                           | Filogi.                                    | 2014                        | 23                              | Iniporto co                  | 706                | 92.6                  | 1/3            | 0.00                      | sosheza | deudz.         | 0        | enza             |   |
|                                                       | <                                         |                                            | 2014                        | 23                              |                              | 700                | 02,0                  | 143            | ,                         | 3       |                | 0        | >                | • |
| La gestione de<br>demandati alla<br>interessati, di u | i da<br>nuc<br>tilizz                     | ati pres<br>ova fur<br>zare la             | senti in<br>nzione<br>nuova | n quest<br>. Si rac<br>a funzio | ta Sezion<br>comanda<br>one. | e Pagir<br>quindi, | na 5 ora<br>per tutti | sono<br>i dati | X Annu                    | ılla    | 💁 <u>C</u> ano | cella    | ✓ 0 <sup>k</sup> |   |

#### Adempimenti INPS + ex INPDAP: UniEMens

(1 di 2)

#### Questa funzione è presente nel menù:

- Elaboraz.Mensili
  - Adempimenti INPS + ex INPDAP

#### Con la dicitura:

UniEMens

#### o Implementazioni:

✓ Per agevolare l'acceso alla procedura TINN UniEMens è stato abilitato l'accesso configurabile e diretto

| m Retribuzioni                                                                                                    |                                   |                                                                                                    |                                                                                                    |
|----------------------------------------------------------------------------------------------------|-----------------------------------|----------------------------------------------------------------------------------------------------|----------------------------------------------------------------------------------------------------|
| Sistema Finestre Tabelle generali                                                                                                    | Tab.conf.Risorse Umane Anagrafica | Elaboraz.mensili Elaboraz.annuali Adempim.di legge Manuter                                                                                                    | nzione DMA Dich. 770 Guide Operative Aiuto                                                                                                    |
| 🔍 🐔 💉 📇 ENTE DI PF                                                                                                    | ROVA - APRILE 2016                | 🗞 Verifica cedolini non chiusi MP                                                                                                    | SYSE                                                                                                    |
| MENU GENERALE<br>Elaboraz.mensili<br>Adempimenti INPS + ex INPDAF<br>EMENS<br>Estrazione dati Co.Co.Co. per E-mens<br>Estrazione dati Dipendenti per E-mens<br>UNIEMENS<br>Tabulato dati INPS<br>Estrazione dati Co.Co.O. per UniEmen<br>Estrazione dati Co.Co.O. per UniEmen<br>Estrazione dati Dipendenti per UniEmer<br>Versamenti eseguiti da Ente di destinaz<br>Estrazione dati Dipendenti Pubblici per<br>UniEmens<br>DM10<br>Calcolo DM10<br>Manutenzione dati DM10<br>Tabulato DM10<br>Stampa Modello Disoccupazione (DS2: |                                   | <ul> <li>Funzioni di Inserimento dati<br/>Calcolo Arretrati Assegni Familiari<br/>Gestione Segnalazioni del mese<br/>Calcolo Arretrati Stipendiali<br/></li></ul> |                                                                                                    |
|                                                                                                    |                                   | Adempimenti ex INPDAP Adempimenti INPS + ex INPDAP Adempimenti Previdenza Complementare Adempimenti INAIL                                                         |                                                                                                    |
|                                                                                                    |                                   | Image: Collegamento con Contabilità Finanziaria         Collegamento con Tesoreria         Controllo Costo Gruppi Politici         Archiviazione mensile          | UniEmens      Isiw Calcolo DM/10      Manutenzione dati DM/10      Tabulato DM/10      Tabulato |

#### Adempimenti INPS + ex INPDAP: UniEMens

(2 di 2)

| 🗁 Paghe_2                                                  |                            |         |                              |                        |          |
|------------------------------------------------------------|----------------------------|---------|------------------------------|------------------------|----------|
| <u>File M</u> odifica <u>V</u> isualizza <u>P</u> referiti | <u>S</u> trumenti <u>?</u> |         |                              |                        | <b>.</b> |
| 🌀 Indietro 🔹 🌍 🔹 🏂 🔎 Cei                                   | rca 🍺 Cartelle 🛛 🛄 🕇       |         |                              |                        |          |
| Indirizzo 🛅 C:'\Programmi\TINN\Risors(                     | e_Umane\Paghe_2            |         |                              | ~                      | 🔁 Vai    |
|                                                            | 🔺 Nome 🔺                   | Dimensi | Tipo                         | Data ultima modifica   | -        |
| Operazioni file e cartella 🙁                               | UniEMens                   | 1 KB    | Collegamento                 | 18/04/2016 15.40       | -        |
| Crea puova cartella                                        | 💟 💽 UniEMens.cmd           | 1 KB    | Script di comandi Windows NT | 18/04/2016 15.28       | ~        |
| Oggetti: 142                                               |                            |         | 163 MB                       | 😼 Risorse del computer |          |

| 📮 UniEMens.cmd - Blocco note                                                                                                    |                                                                                                    |
|----------------------------------------------------------------------------------------------------|----------------------------------------------------------------------------------------------------|
| <u> Eile M</u> odifica F <u>o</u> rmato <u>V</u> isualizza <u>?</u>                                                                                                    |                                                                                                    |
| ["C:\programmi\tinn\risorse_umane\paghe_2\UniEMens.lnk"<br>"C:\Program Files (x86)\tinn\risorse_umane\paghe_2\UniEMens.                                                      | lnk"                                                                                                    |
|                                                                                                    | Proprietà - UniEMens                                                                                                    |
|                                                                                                    | Generale Collegamento Compatibilità                                                                                                   |
| Nel caso ci siano delle installazioni personalizzate è<br>possibile agire sui file:<br>o UniEmens.cmd<br>o UniEMens<br>Per indicare i percorsi personalizzati da utilizzare. | Tipo:       Applicazione         Percorso:       Bin         Destinazione:       Programmi\TINN\UNIEMENS\Bin\uniemens.exe         Da: |
|                                                                                                    | OK Annulla Applica                                                                                                    |

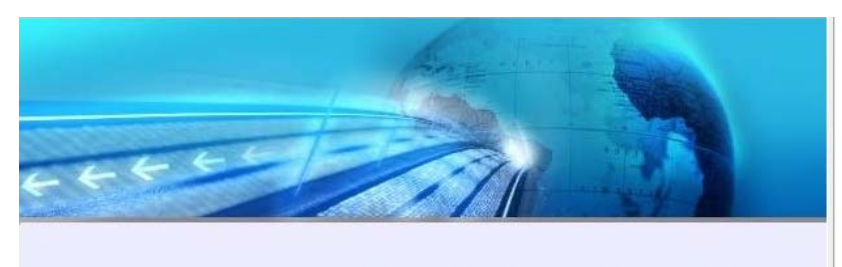

# *Gestione unificata flussi EMens e DM10*

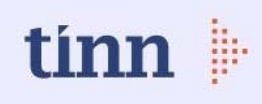